#### WALKTHROUGH THE STORYPLACES AUTHORING TOOL

**David Millard** 

(@hoosfoos | dem@soton.ac.uk)

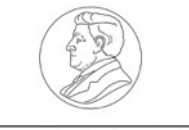

The Leverhulme Trust

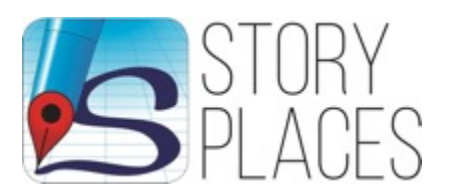

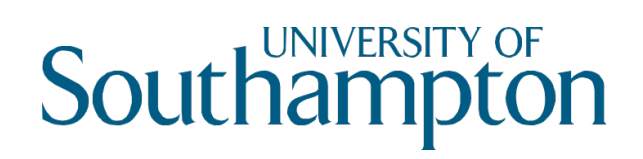

### The Basics – Logging In

| Log In   StoryPlaces ×                                                                                    |       |      |         |        |
|----------------------------------------------------------------------------------------------------|-------|------|---------|--------|
| C Secure https://app.storyplaces.soton.ac.uk/authoring/#/login                                            |       |      |         | ☆      |
| StoryPlaces                                                                                               | About | Help | Privacy | Sign I |
| Sign in to the StoryPlaces authoring tool                                                                 |       |      |         |        |
| To use the StoryPlaces authoring tool you must be signed in. By signing in you accept our privacy policy. |       |      |         |        |
| Please sign in using your Google account below.                                                           |       |      |         |        |
| G Sign in with Google                                                                                     |       |      |         |        |
|                                                                                                    |       |      |         |        |
|                                                                                                    |       |      |         |        |
|                                                                                                    |       |      |         |        |
|                                                                                                    |       |      |         |        |
|                                                                                                    |       |      |         |        |
|                                                                                                    |       |      |         |        |
|                                                                                                    |       |      |         |        |
|                                                                                                    |       |      |         |        |
|                                                                                                    |       |      |         |        |
|                                                                                                    |       |      |         |        |
|                                                                                                    |       |      |         |        |
|                                                                                                    |       |      |         |        |
|                                                                                                    |       |      |         |        |
|                                                                                                    |       |      |         |        |
|                                                                                                    |       |      |         |        |
|                                                                                                    |       |      |         |        |
|                                                                                                    |       |      |         |        |
|                                                                                                    |       |      |         |        |
|                                                                                                    |       |      |         |        |

# The Basics – Logging In

| Log In   StoryPlaces ×                                   |                                                           |       |      |         |         |
|----------------------------------------------------------|-----------------------------------------------------------|-------|------|---------|---------|
| C Secure https://app.storyplaces.soton.ac.ul             | k/authoring/#/login                                       |       |      |         | \$      |
| StoryPlaces                                              |                                                           | About | Help | Privacy | Sign Ir |
| Sign in to the StoryPlaces authoring tool                |                                                           |       |      |         |         |
| To use the StoryPlaces authoring tool you must be signed | ed i Sign in - Google Accounts                            |       |      |         |         |
| Please sign in using your Google account below.          | Secure https://accounts.google.com/ServiceLogin?continue= |       |      |         |         |
| <b>G</b> Sign in with Google                             | Google                                                    |       |      |         |         |
|                                                          | One account. All of Google.                               |       |      |         |         |
|                                                          | David Millard<br>dem@ecs.soton.ac.uk<br>Password          |       |      |         |         |
|                                                          | Sign in<br>Need help?                                     |       |      |         |         |
|                                                          | Sign in with a different account                          |       |      |         |         |
|                                                          | One Google Account for everything Google<br>G M 🗭 ◘ 👍 🔅 © |       |      |         |         |
|                                                          | And Goods, Driver, Dorn, Male                             |       |      |         |         |

#### The Basics – Logging In

| •••                        | Stories   StoryPlaces            | × \                             |            |            |            |       |      |         |               | Θ |        |
|----------------------------|----------------------------------|---------------------------------|------------|------------|------------|-------|------|---------|---------------|---|--------|
| $\leftarrow$ $\rightarrow$ | C Secure https://app.st          | oryplaces.soton.ac.uk/authoring | g/#/story  |            |            |       |      |         | \$            | : |        |
| 5                          | StoryPlaces Synced               |                                 |            | My Stories | Advanced - | About | Help | Privacy | David Millard | - |        |
|                            | My Stories:                      |                                 |            |            |            |       |      |         |               |   |        |
|                            | The Ghost Train                  |                                 |            |            |            |       |      |         | <i>₽</i> Edit |   | Edit   |
|                            | This is a test story             |                                 |            |            |            |       |      |         | Eun           |   | - exis |
|                            | General Audience Modified last W | ednesday at 23:50               |            |            |            |       |      |         |               |   | Stor   |
|                            |                                  |                                 |            |            |            |       |      |         |               |   |        |
|                            |                                  |                                 |            |            |            |       |      |         |               |   |        |
|                            |                                  |                                 |            |            |            |       |      |         |               |   |        |
|                            |                                  |                                 |            |            |            |       |      |         |               |   |        |
|                            |                                  |                                 |            |            |            |       |      |         |               |   |        |
|                            |                                  |                                 |            |            |            |       |      |         |               |   |        |
|                            |                                  |                                 |            |            |            |       |      |         |               |   |        |
|                            |                                  |                                 |            |            |            |       |      |         |               |   |        |
|                            |                                  |                                 |            |            |            |       |      |         |               |   |        |
|                            |                                  |                                 |            |            |            |       |      |         |               |   |        |
|                            |                                  |                                 |            |            |            |       |      |         |               |   |        |
|                            |                                  |                                 |            |            |            |       |      |         |               |   |        |
|                            |                                  |                                 |            |            |            |       |      |         |               |   |        |
|                            |                                  |                                 |            |            |            |       |      |         |               |   |        |
|                            |                                  |                                 |            |            |            |       |      |         |               |   |        |
|                            |                                  |                                 |            |            |            |       |      |         |               |   |        |
|                            |                                  |                                 |            |            |            |       |      |         |               |   |        |
|                            | + New story                      |                                 |            |            |            |       |      |         |               |   |        |
|                            |                                  |                                 |            |            |            |       |      |         |               |   |        |
| /                          |                                  | ann ctorur                      | lacas sata | n no uk    | Jouth      | oring | r    |         |               |   |        |

#### The Basics – Creating a New Story

| C Secure https://app.storyplaces.soton.ac.uk/authoring/#/story/new |            |            |       |      |         |             |
|--------------------------------------------------------------------|------------|------------|-------|------|---------|-------------|
| StoryPlaces Synced                                                 | My Stories | Advanced - | About | Help | Privacy | David Milla |
| Create new story                                                   |            |            |       |      |         |             |
| Story Details                                                      |            |            |       |      |         |             |
| Story title: 0                                                     |            |            |       |      |         |             |
| New Story                                                          |            |            |       |      |         |             |
| Story description: 0                                               |            |            |       |      |         |             |
| A brief description of the story which the reader will see         |            |            |       |      |         |             |
|                                                                    |            |            |       |      |         | 10          |
| Description is required.                                           |            |            |       |      |         |             |
| Audience rating: O                                                 |            |            |       |      |         |             |
| • General Audience                                                 |            |            |       |      |         |             |
| Family Friendly                                                    |            |            |       |      |         |             |
| Advisory Content                                                   |            |            |       |      |         |             |
| Story tags: 0                                                      |            |            |       |      |         |             |
| A comma seperated list of tags for the story                       |            |            |       |      |         |             |
|                                                                    |            |            |       |      |         |             |
|                                                                    |            |            |       |      |         |             |
|                                                                    |            |            |       |      |         |             |
|                                                                    |            |            |       |      |         |             |
|                                                                    |            |            |       |      |         |             |
|                                                                    |            |            |       |      |         |             |
| + Sava X Cancel                                                    |            |            |       |      |         |             |
|                                                                    |            |            |       |      |         |             |

#### The Basics – Creating a New Story

| ► → C: ■ Secure https://app          | x                               | noring/#/story/new                    |            |            |       |      |         |               | : |                      |
|--------------------------------------|---------------------------------|---------------------------------------|------------|------------|-------|------|---------|---------------|---|----------------------|
| StoryPlaces                          |                                 |                                       | My Stories | Advanced - | About | Help | Privacy | David Millard | • |                      |
| Create new story                     |                                 |                                       |            |            |       |      |         |               |   |                      |
| Story Details                        |                                 |                                       |            |            |       |      |         |               |   | You can e            |
| Story title:                         |                                 |                                       |            |            |       |      |         |               |   | these at a time once |
| A Dinosaur's Guide To the            | Park                            |                                       |            |            |       |      |         |               |   | the story            |
| Story description: 0                 |                                 |                                       |            |            |       |      |         |               |   | has been             |
| One of the Crystal Palace d          | linosaur's has come to life and | d wants to show you around it's home. |            |            |       |      |         |               |   | created              |
| Audience rating: 9                   |                                 |                                       |            |            |       |      |         |               |   |                      |
| General Audience                     |                                 |                                       |            |            |       |      |         |               |   |                      |
| <ul> <li>Family Friendly</li> </ul>  |                                 |                                       |            |            |       |      |         |               |   |                      |
| <ul> <li>Advisory Content</li> </ul> |                                 |                                       |            |            |       |      |         |               |   |                      |
| Story tags: O                        |                                 |                                       |            |            |       |      |         |               |   |                      |
| Crystal Palace                       |                                 |                                       |            |            |       |      |         |               |   |                      |
|                                      |                                 |                                       |            |            |       |      |         |               |   |                      |
|                                      |                                 |                                       |            |            |       |      |         |               |   |                      |
|                                      |                                 |                                       |            |            |       |      |         |               |   |                      |
|                                      |                                 |                                       |            |            |       |      |         |               |   |                      |
|                                      |                                 |                                       |            |            |       |      |         |               |   |                      |
|                                      |                                 |                                       |            |            |       |      |         |               |   |                      |
|                                      |                                 |                                       |            |            |       |      |         |               |   |                      |
| ± Save × Cancel                      |                                 |                                       |            |            |       |      |         |               |   |                      |
|                                      |                                 |                                       |            |            |       |      |         |               |   |                      |
|                                      |                                 |                                       |            | / - 11     |       |      |         |               |   |                      |

#### The Main Interface – Demo Mode

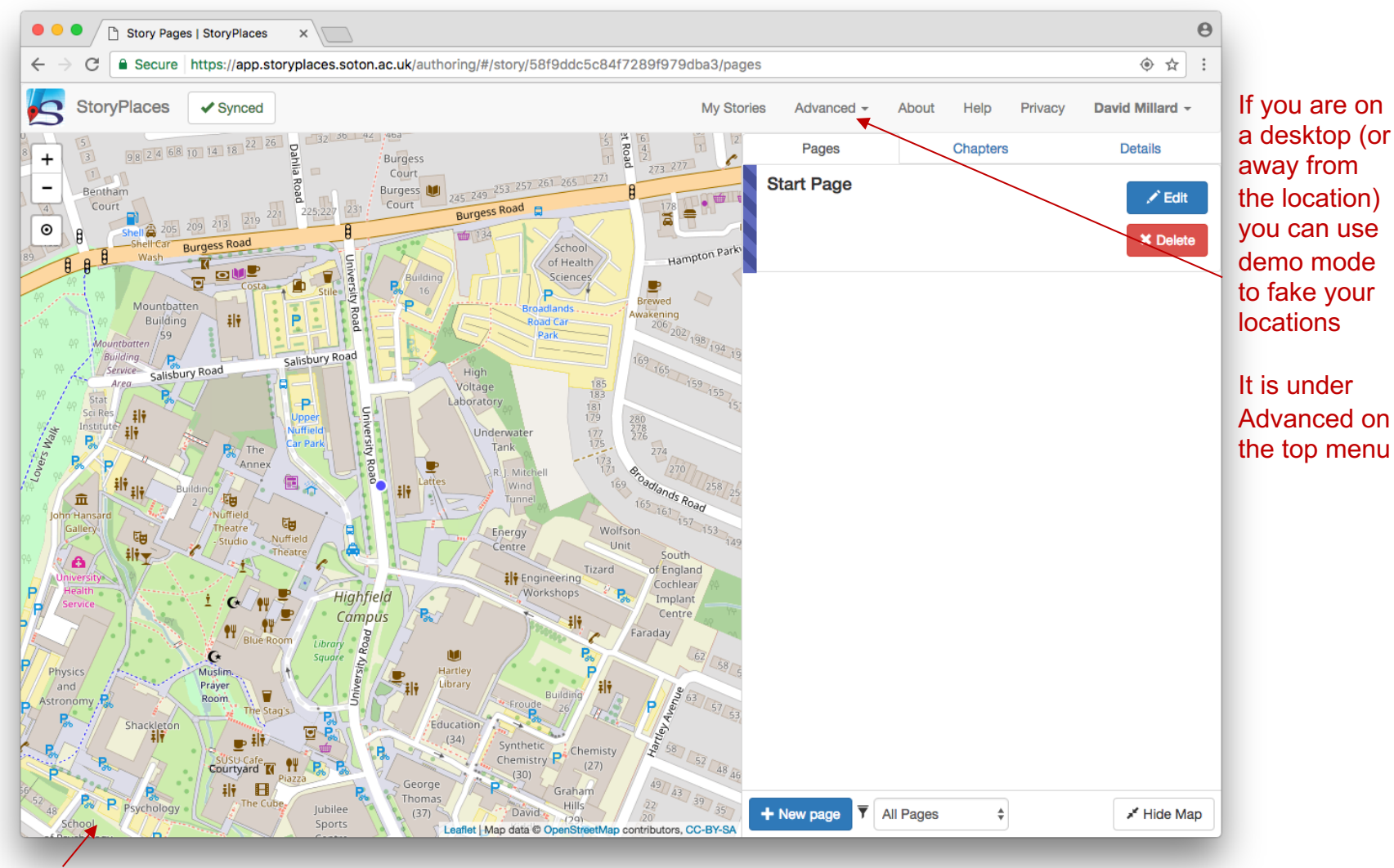

Map will start wherever you are

#### The Main Interface – Demo Mode

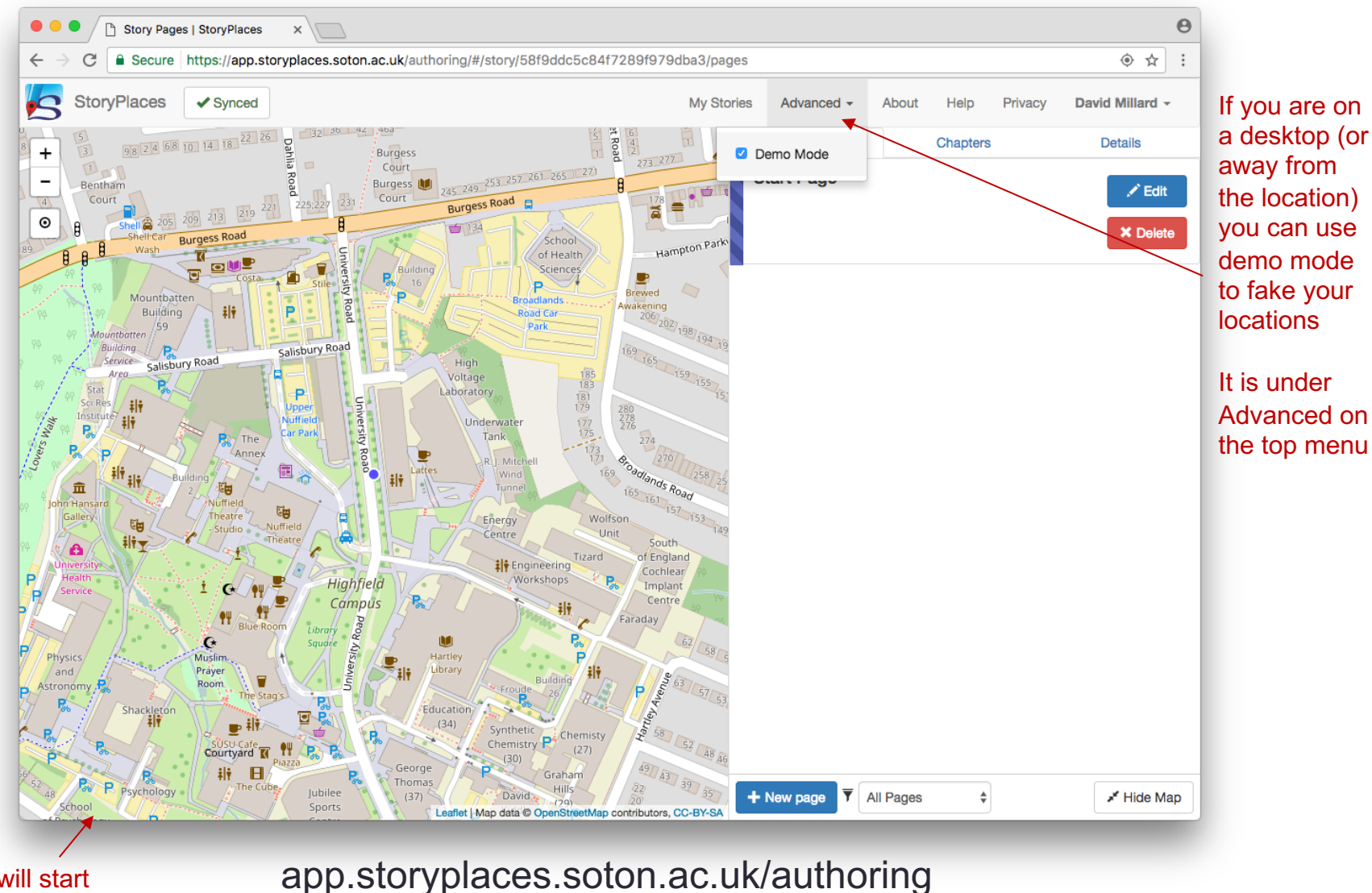

Map will start wherever you are

#### The Main Interface – Demo Mode

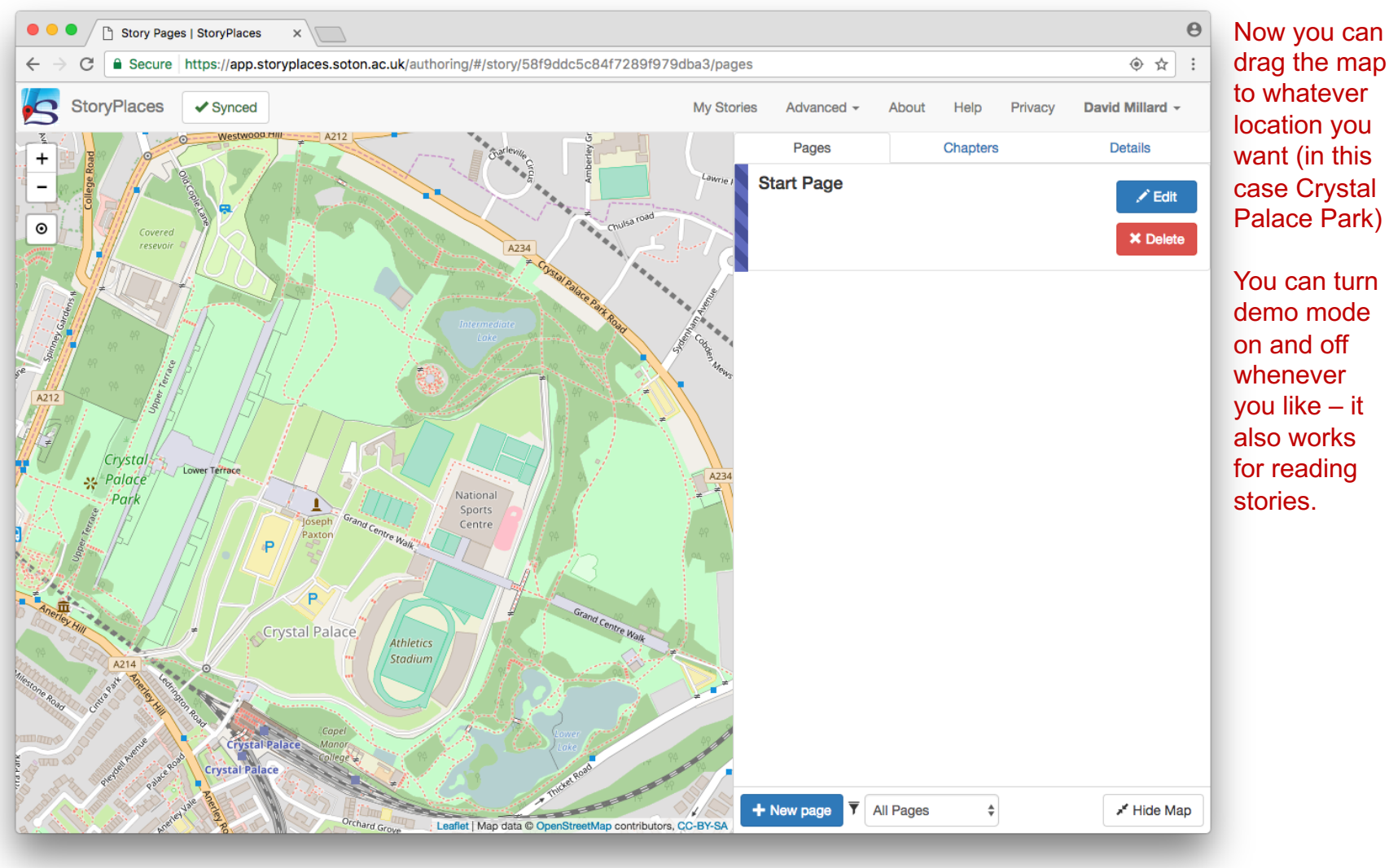

#### The Main Interface

Three areas. Pages shows a list of all the pages in your story, we create a default start page for you

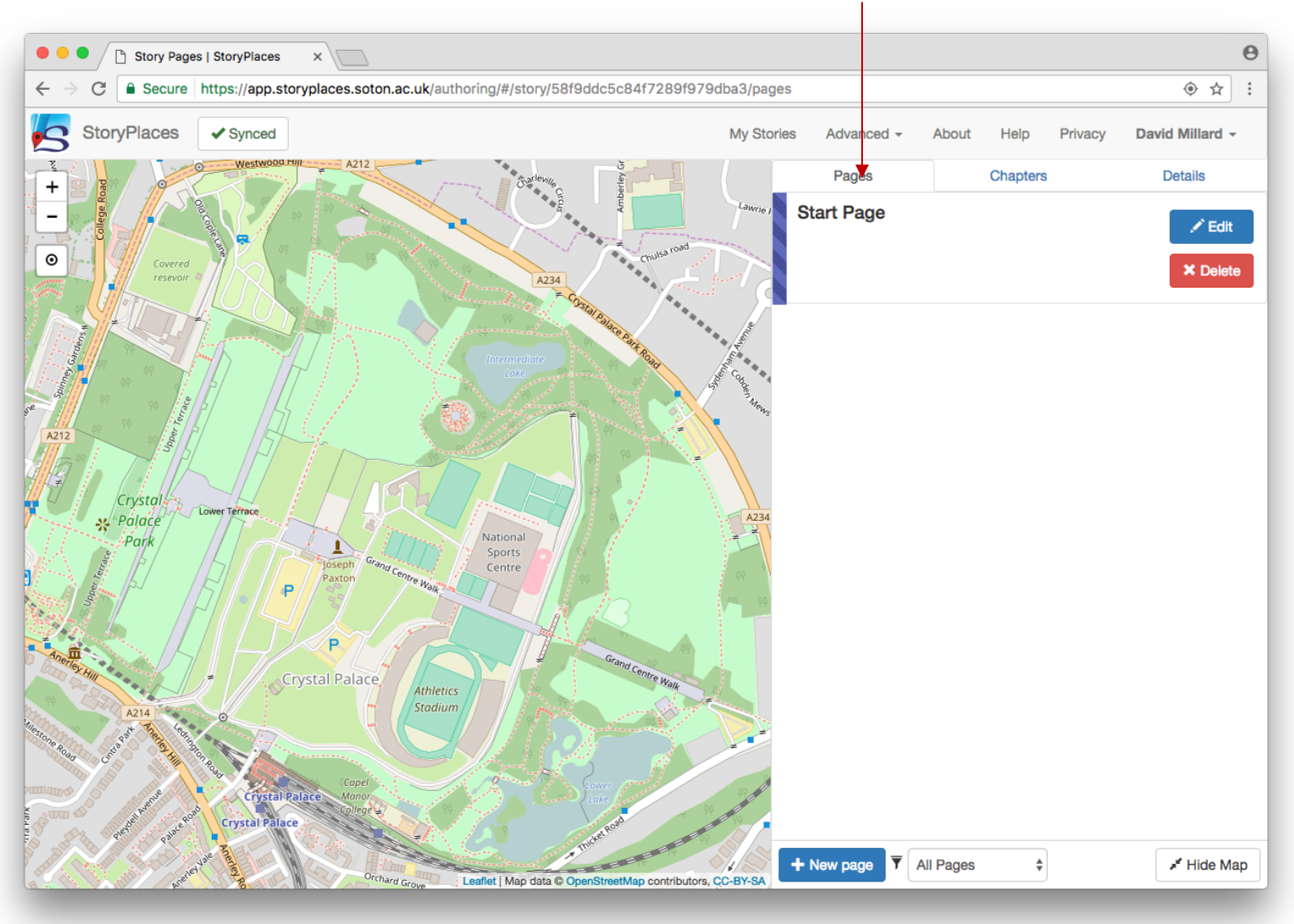

#### The Main Interface

Chapters are a way of putting pages into groups – we will cover these in a moment

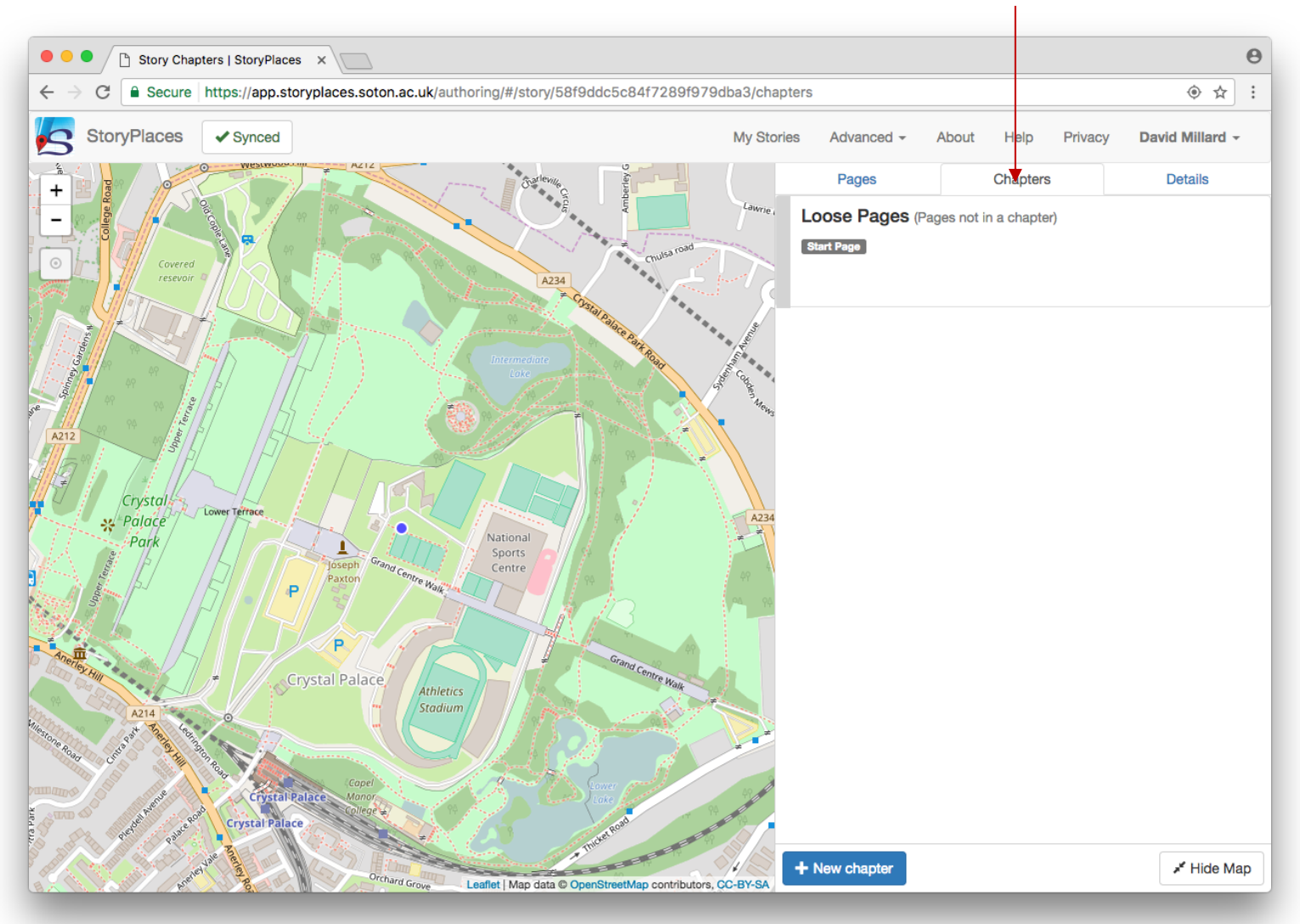

app.storyplaces.soton.ac.uk/authoring

#### The Main Interface

Details is where you can find and edit the descriptive information about your story.

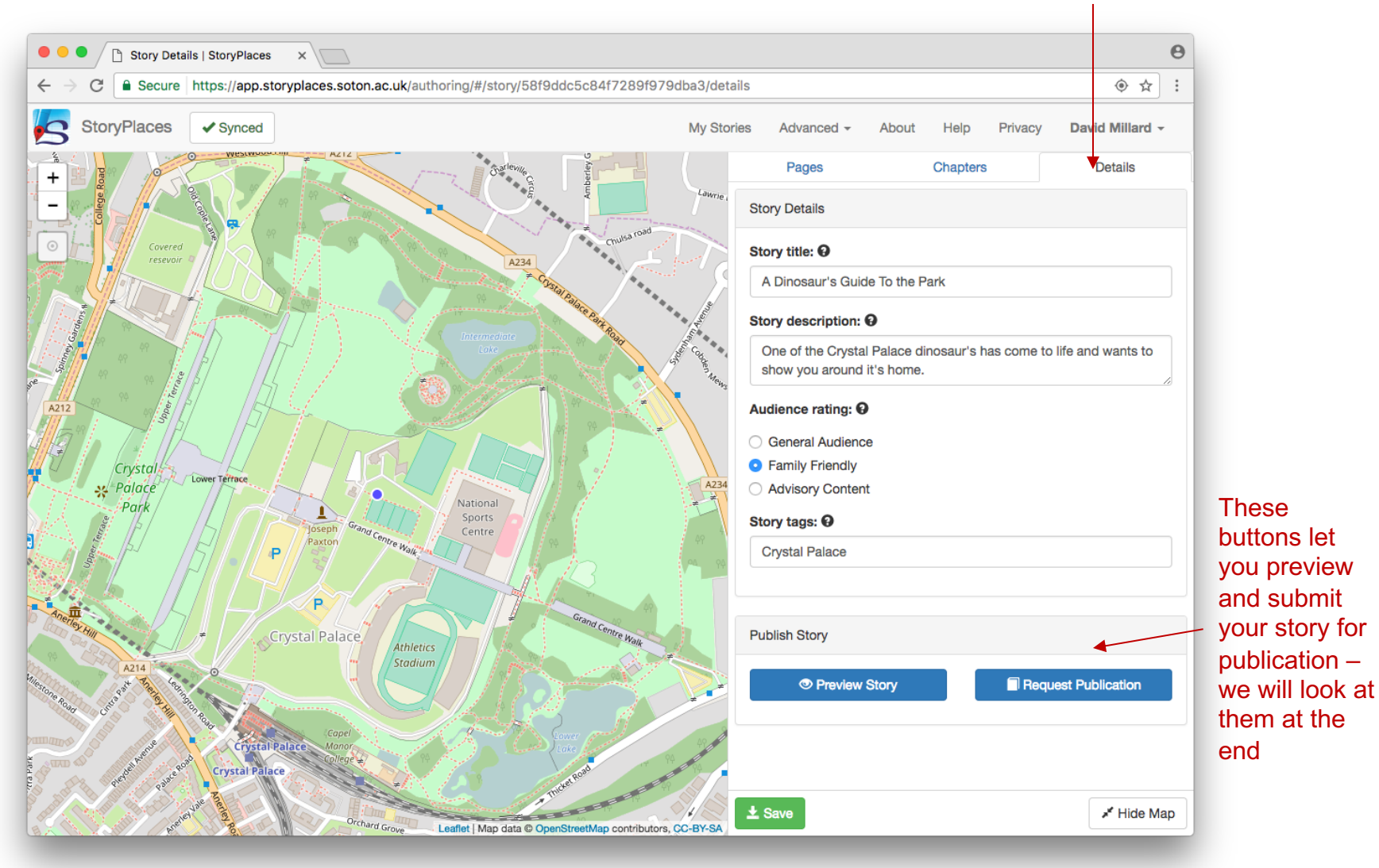

#### Creating Pages – The Start Page

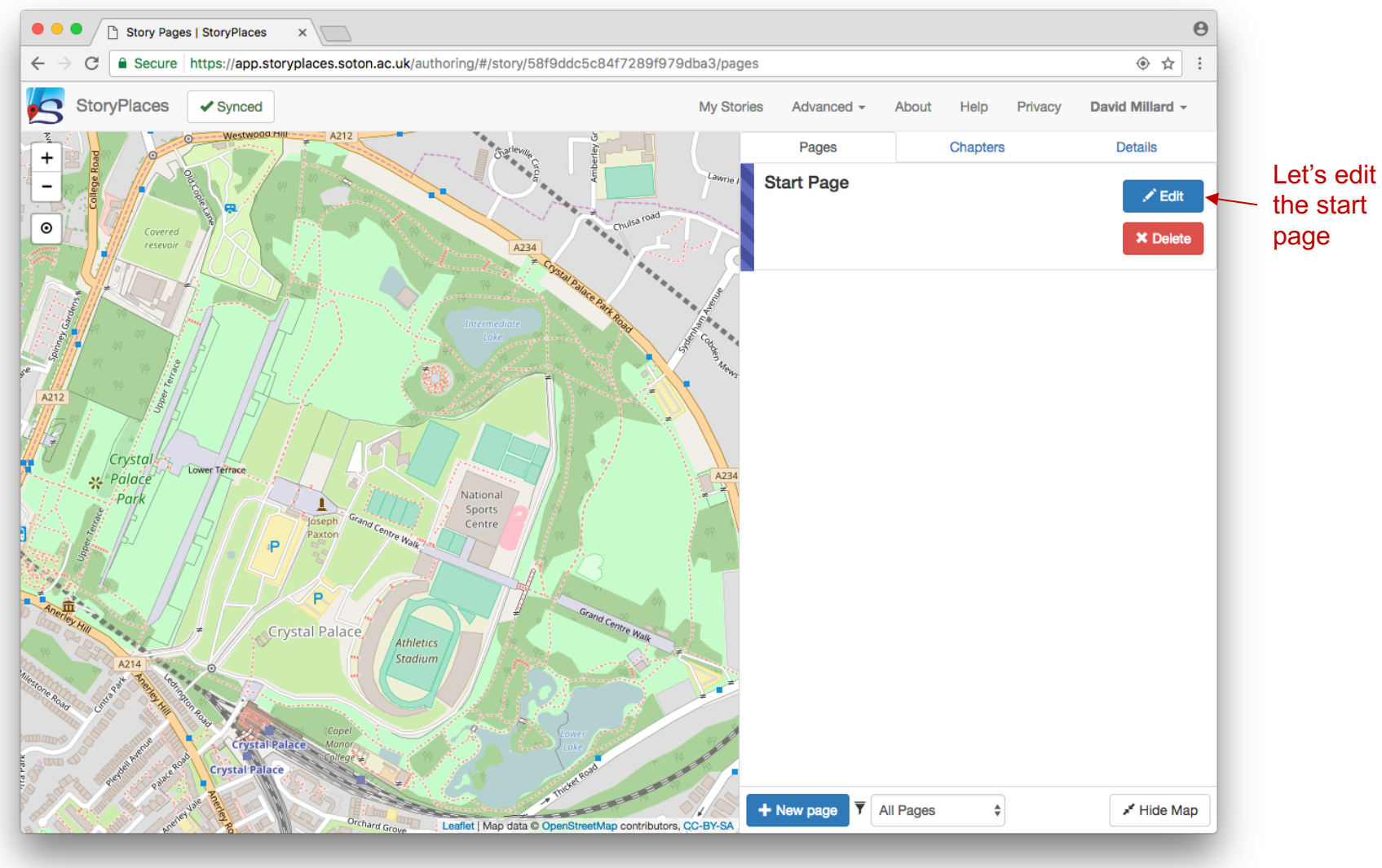

# Creating Pages – The Start Page

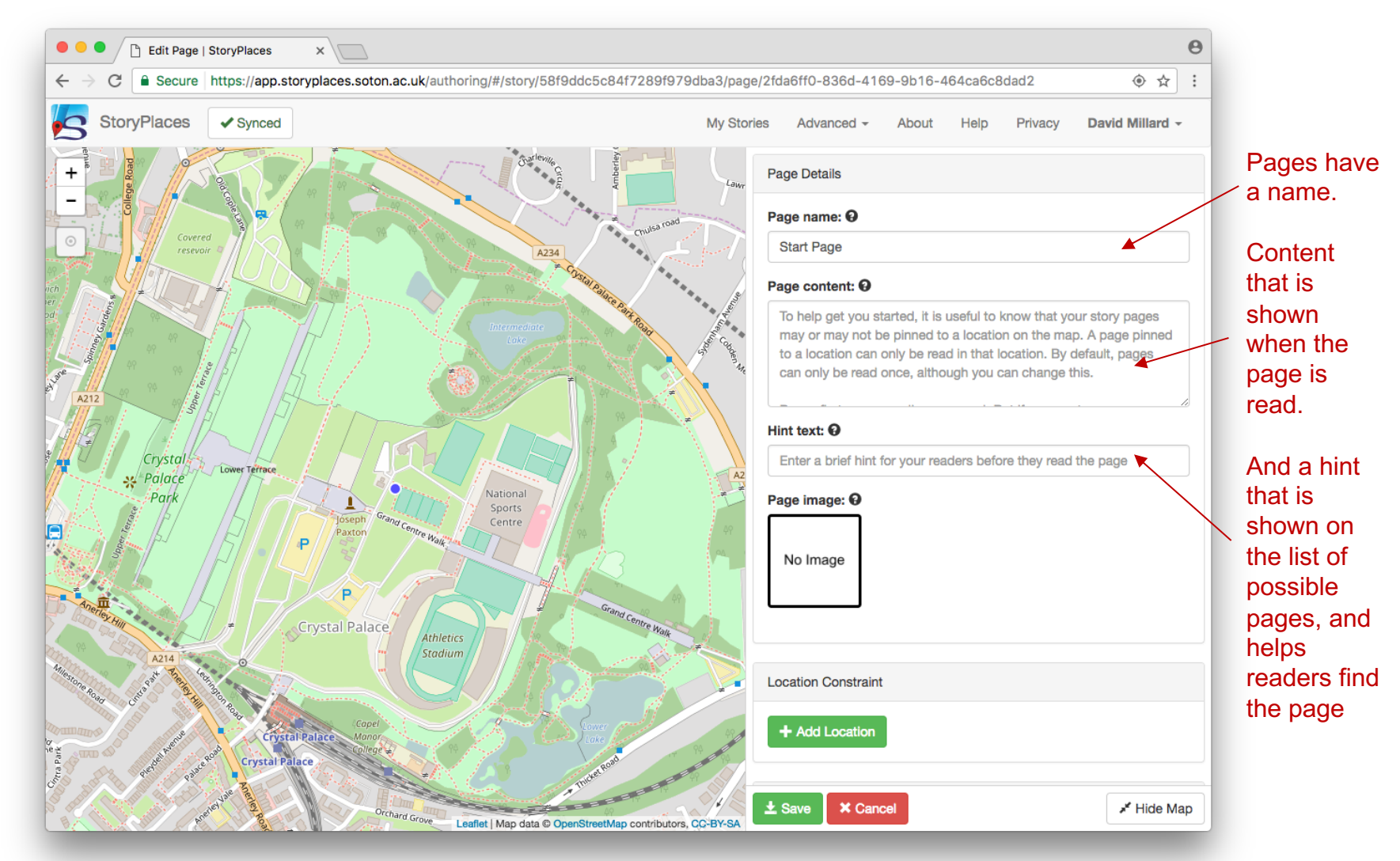

#### **Creating Pages – Setting Location**

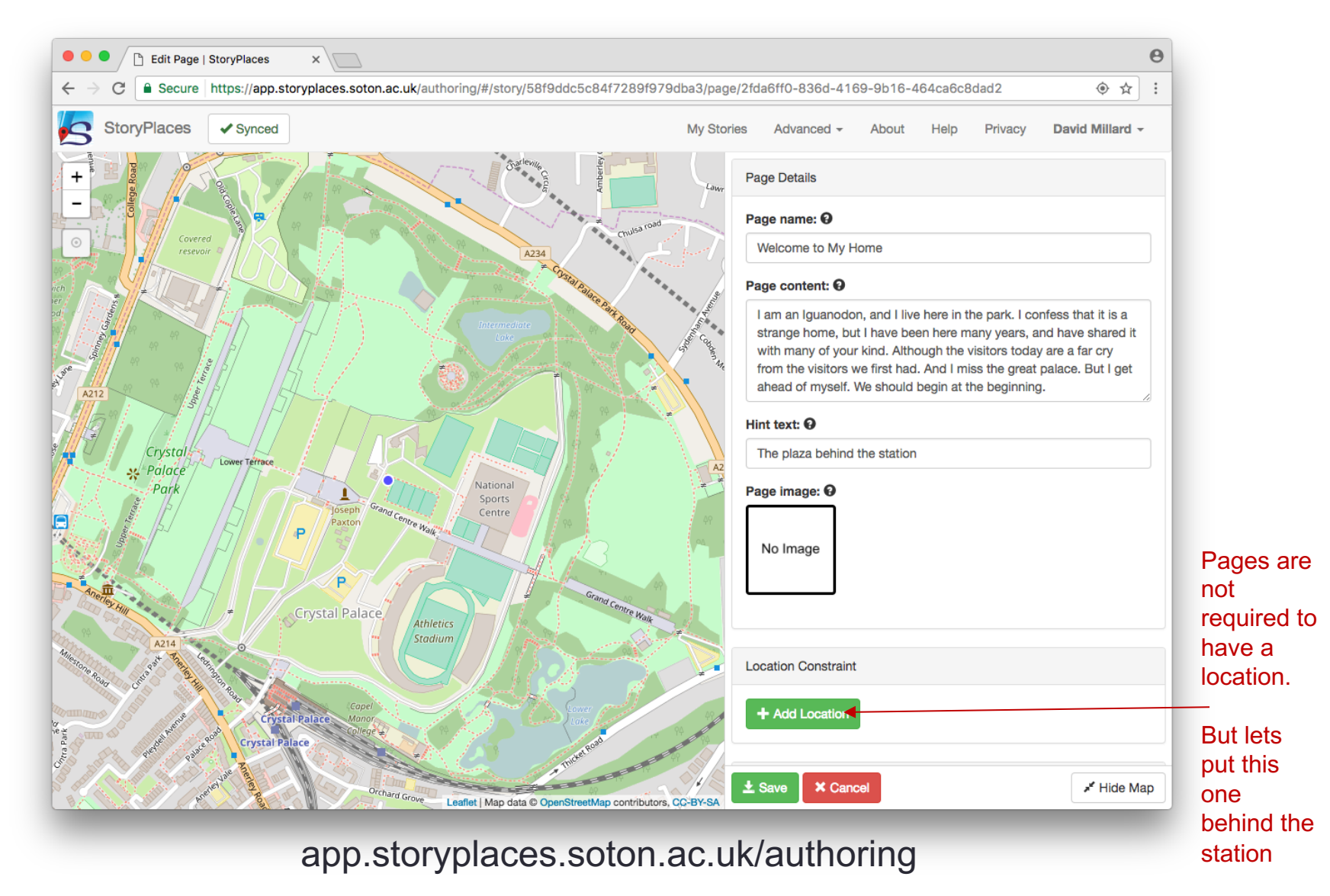

# **Creating Pages – Setting Location**

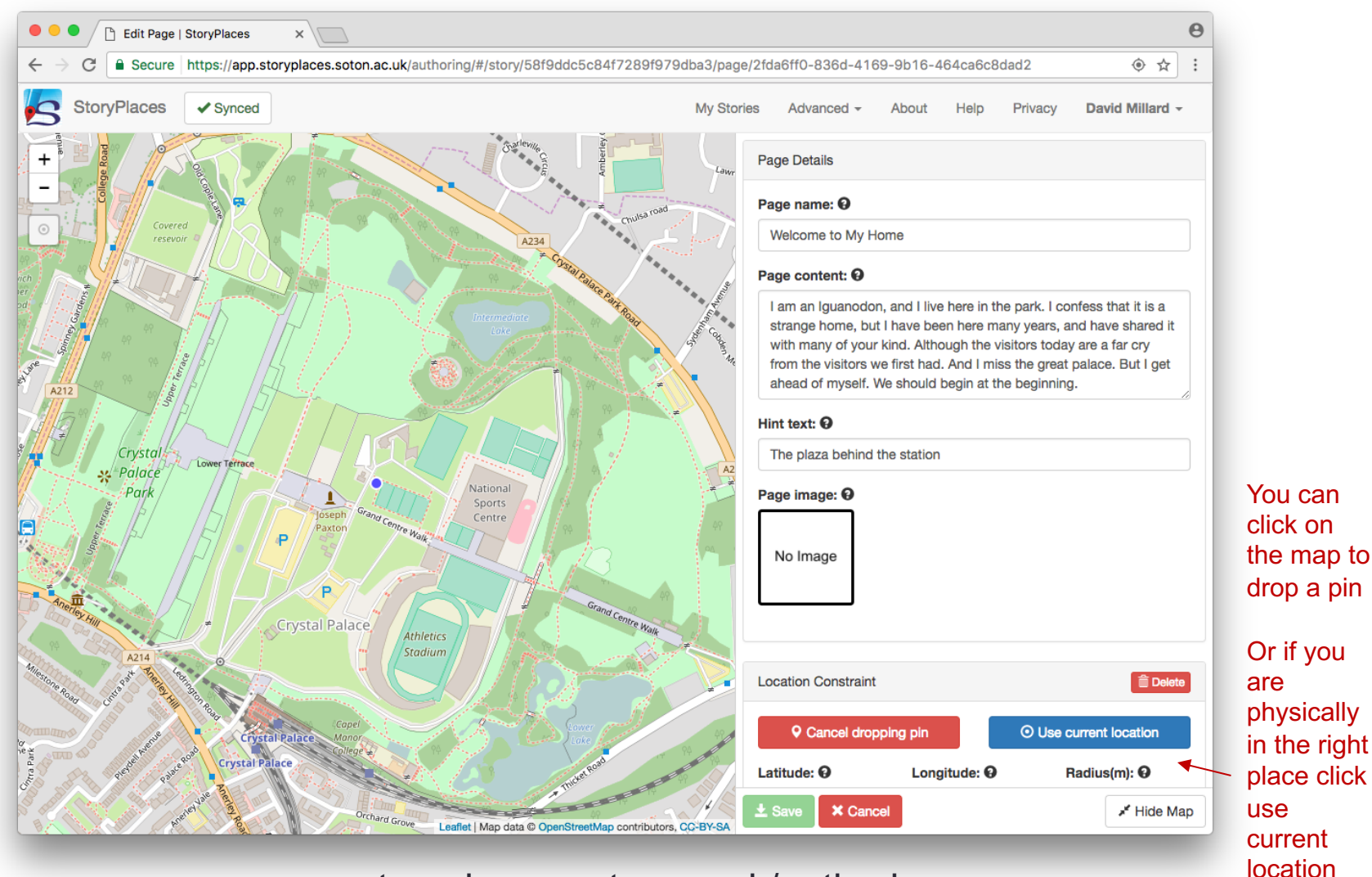

# **Creating Pages – Setting Location**

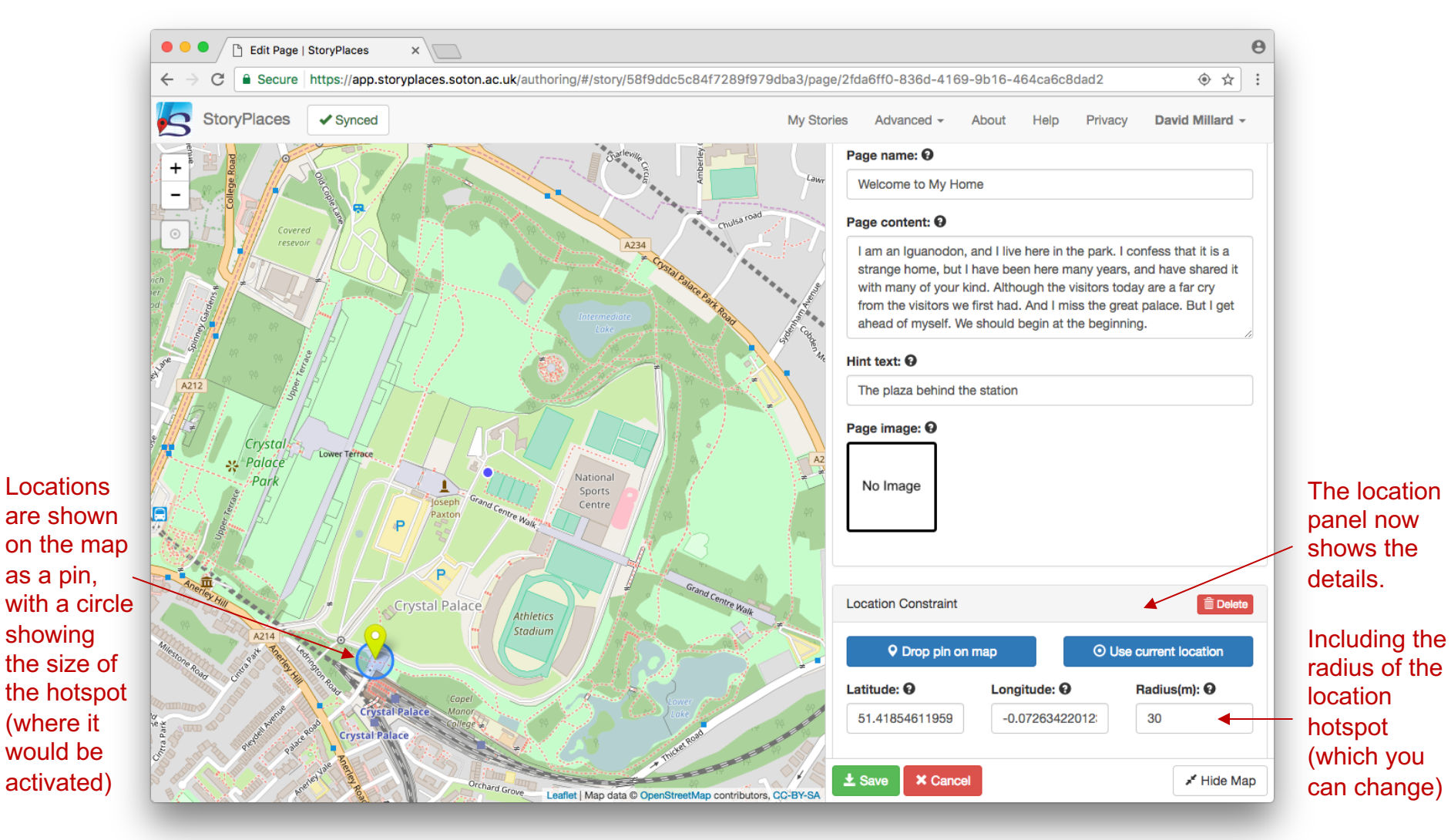

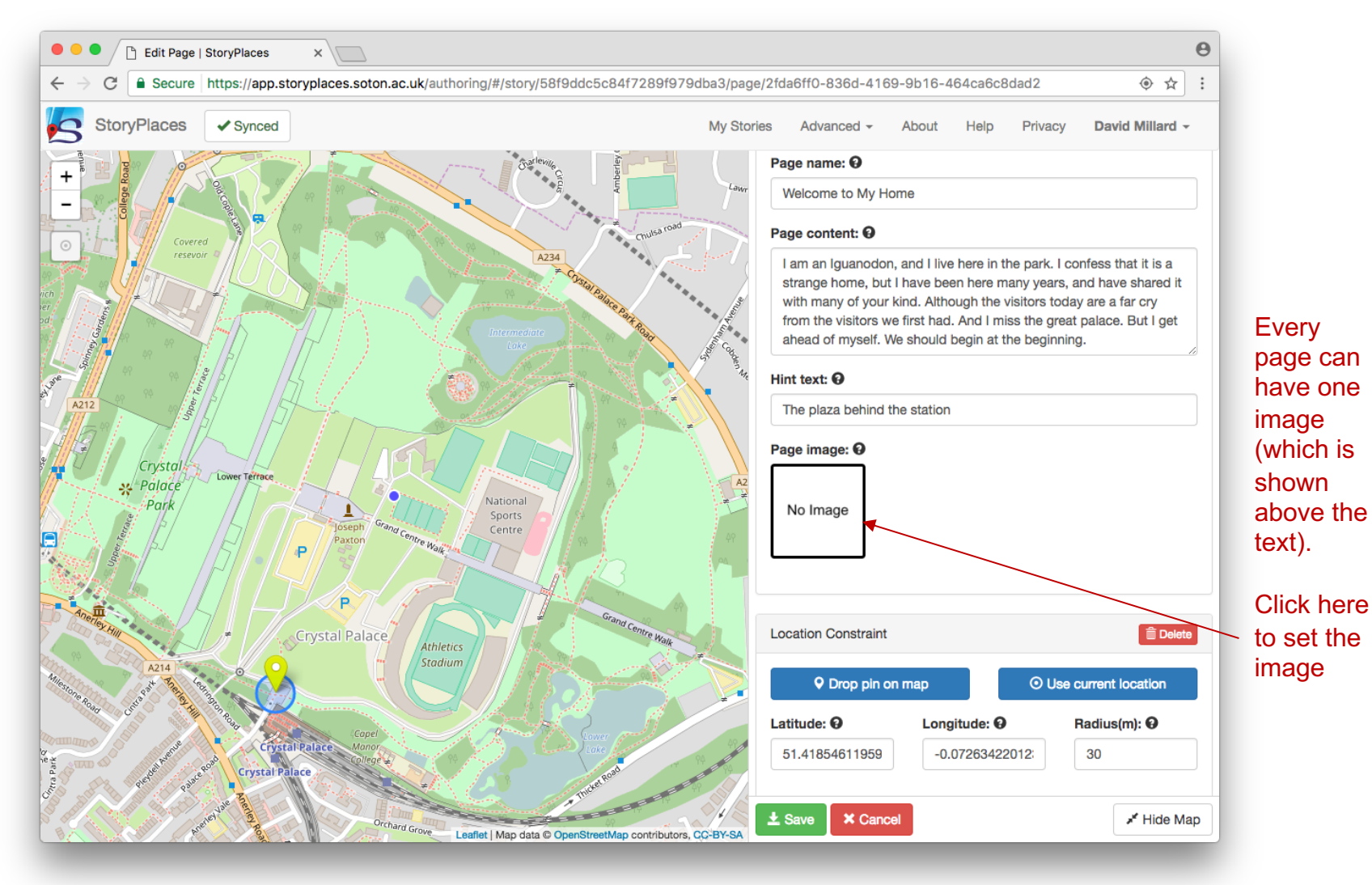

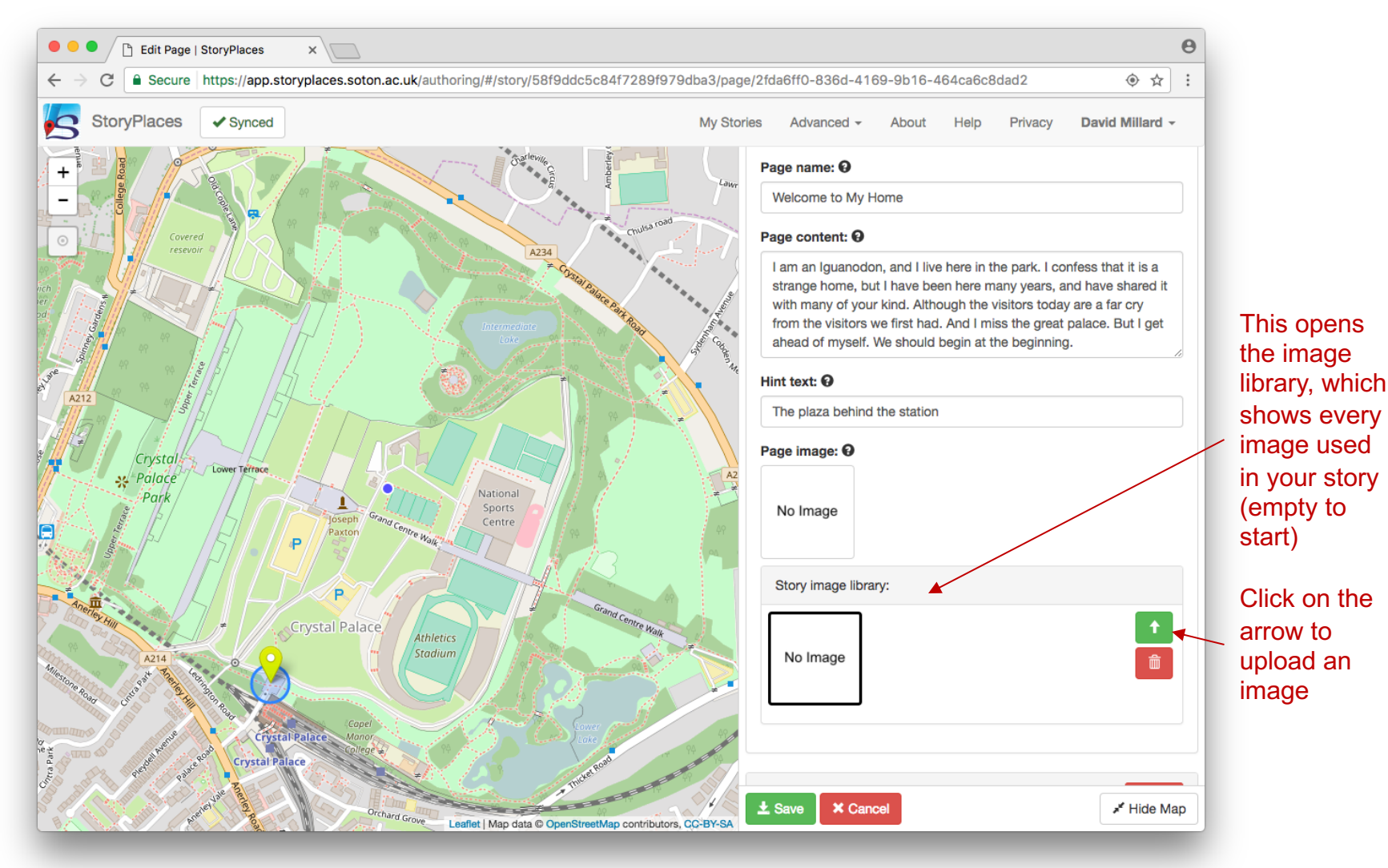

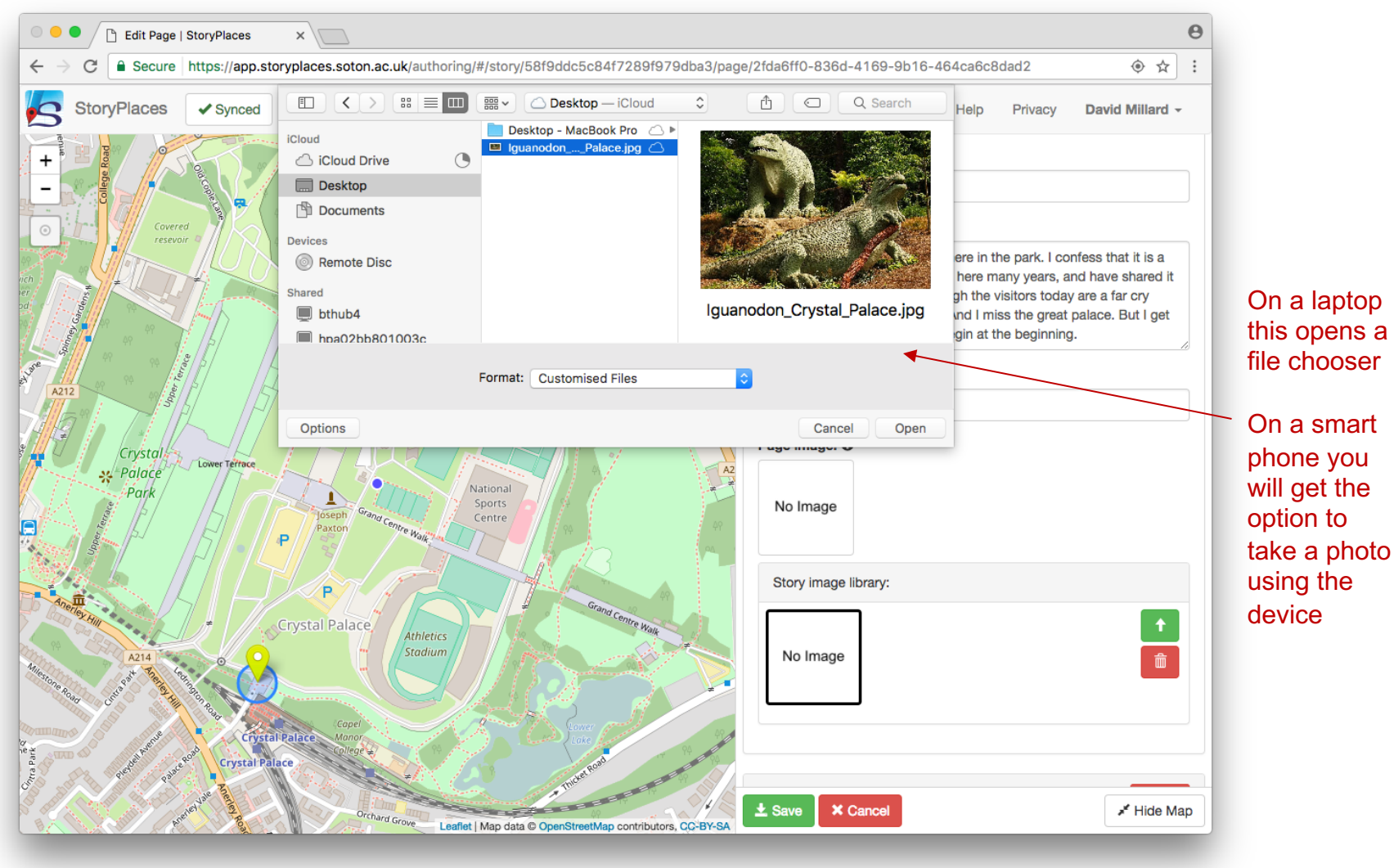

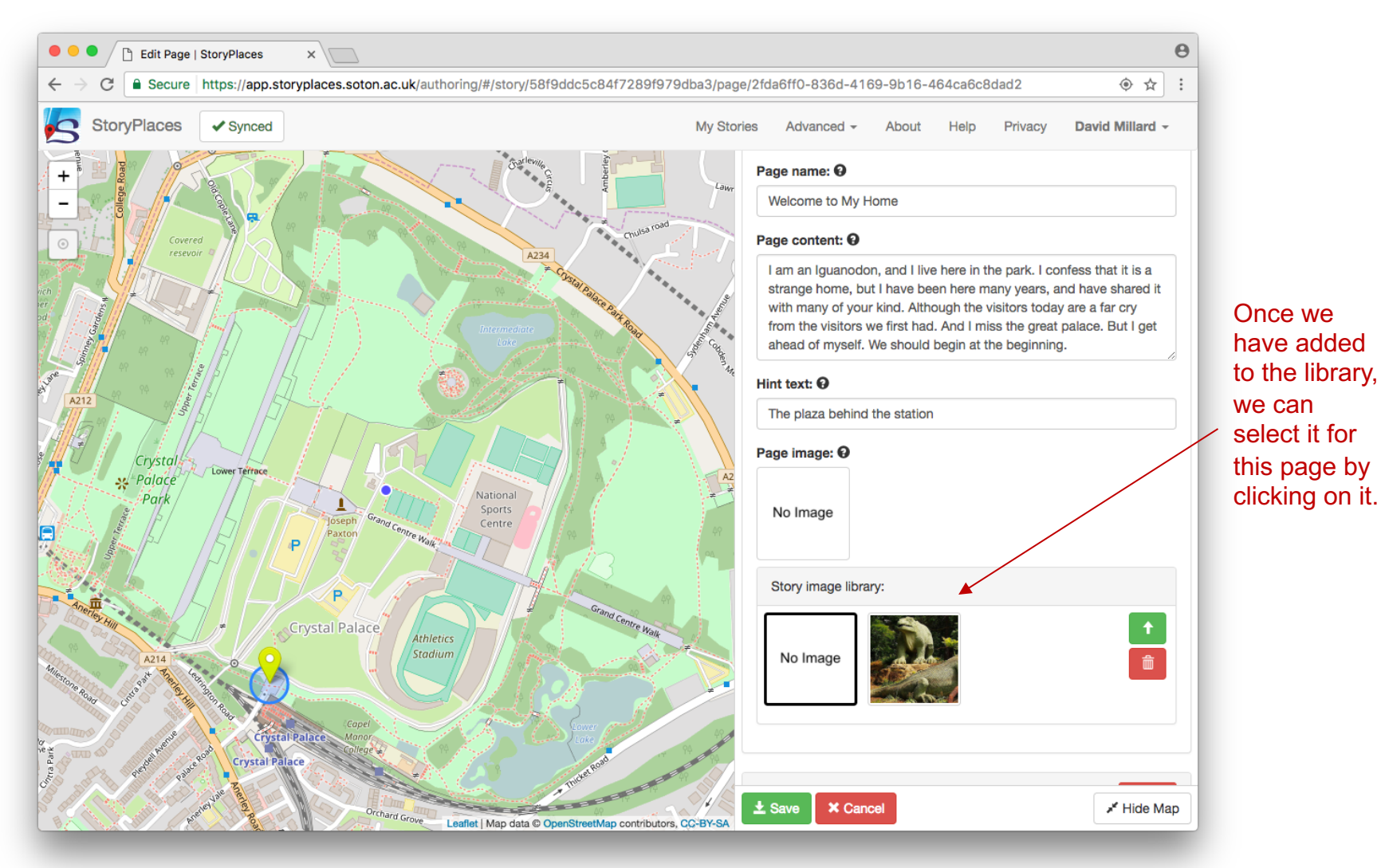

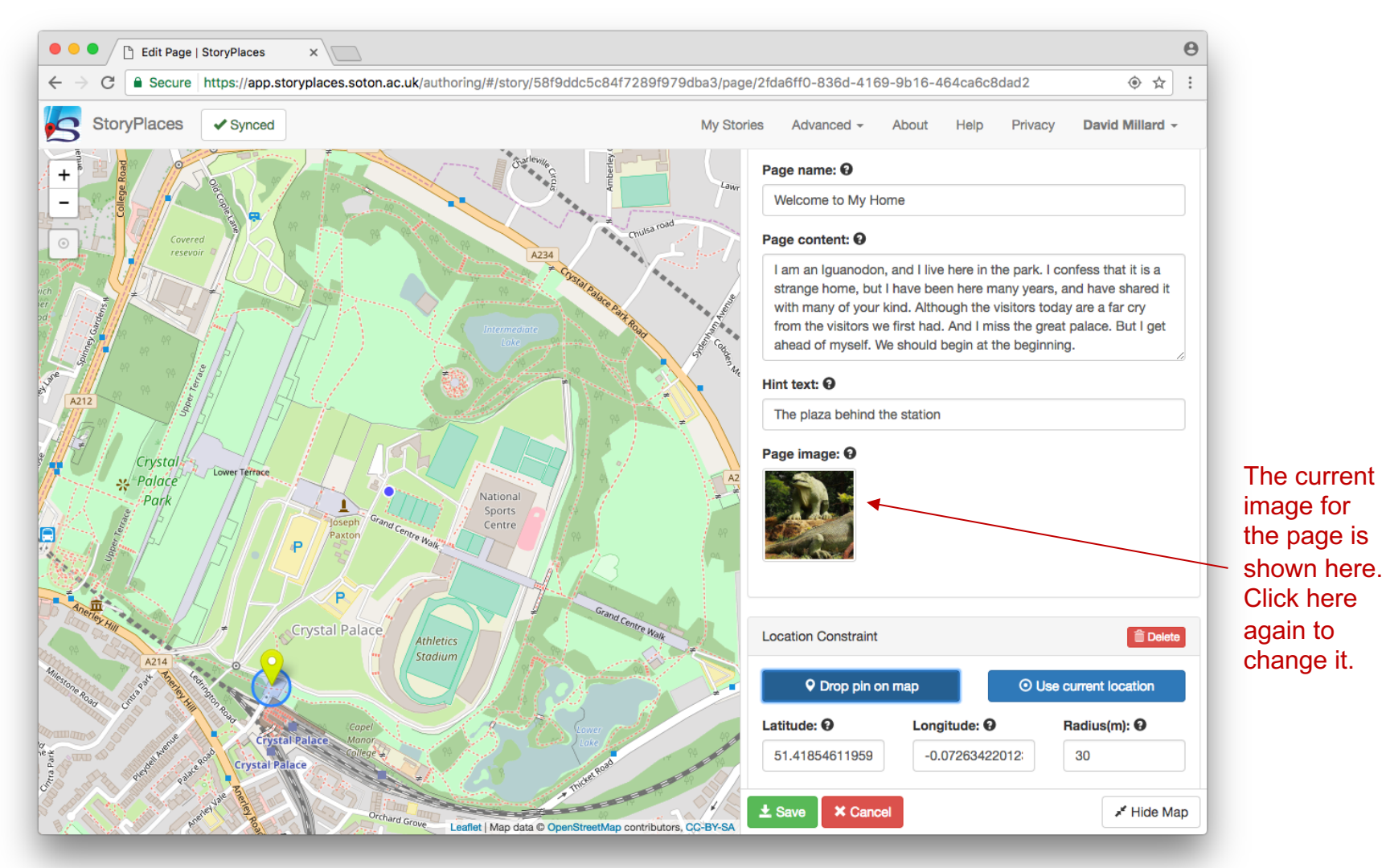

#### **Creating Pages – Narrative Constraints**

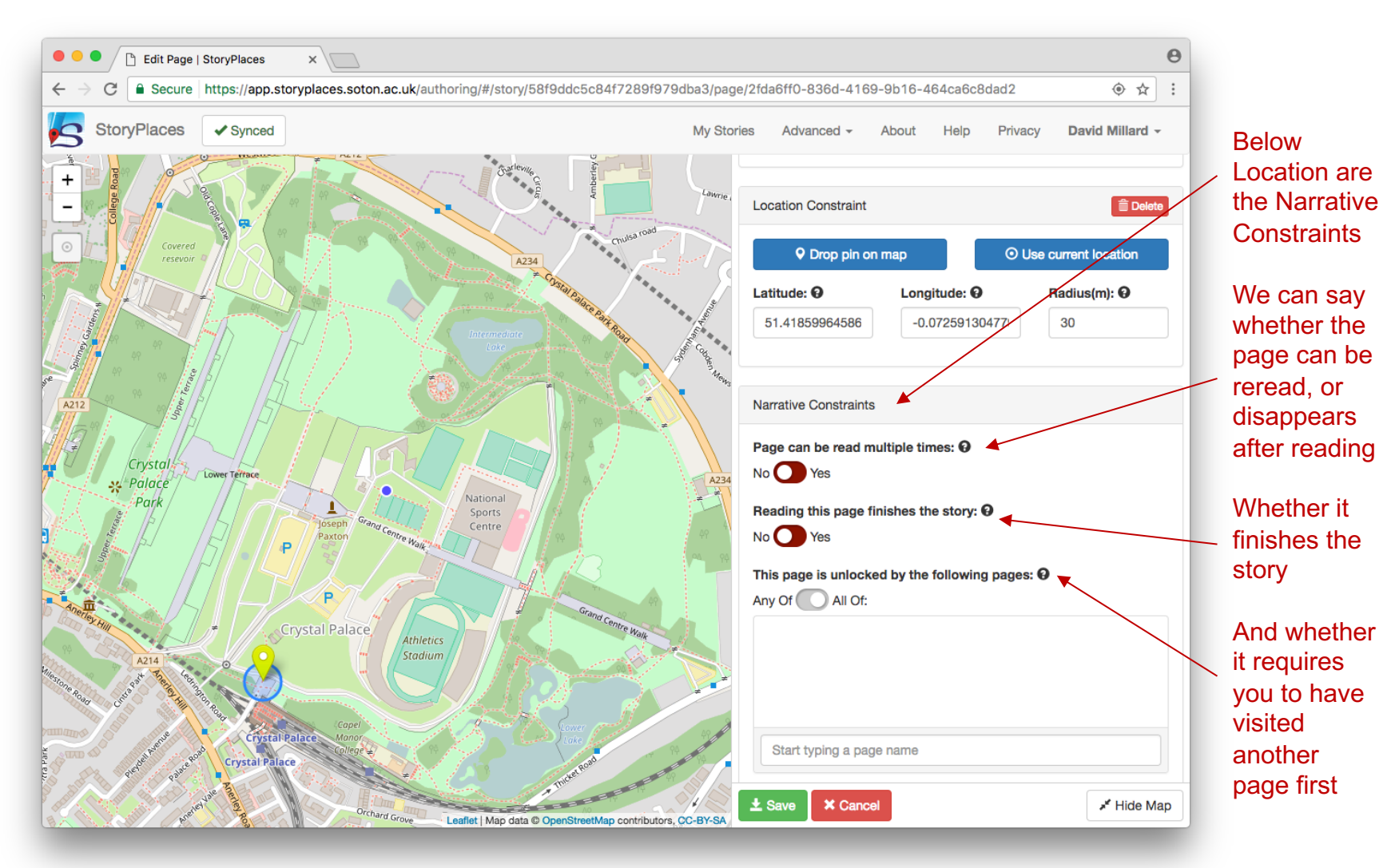

#### **Creating Pages – Narrative Constraints**

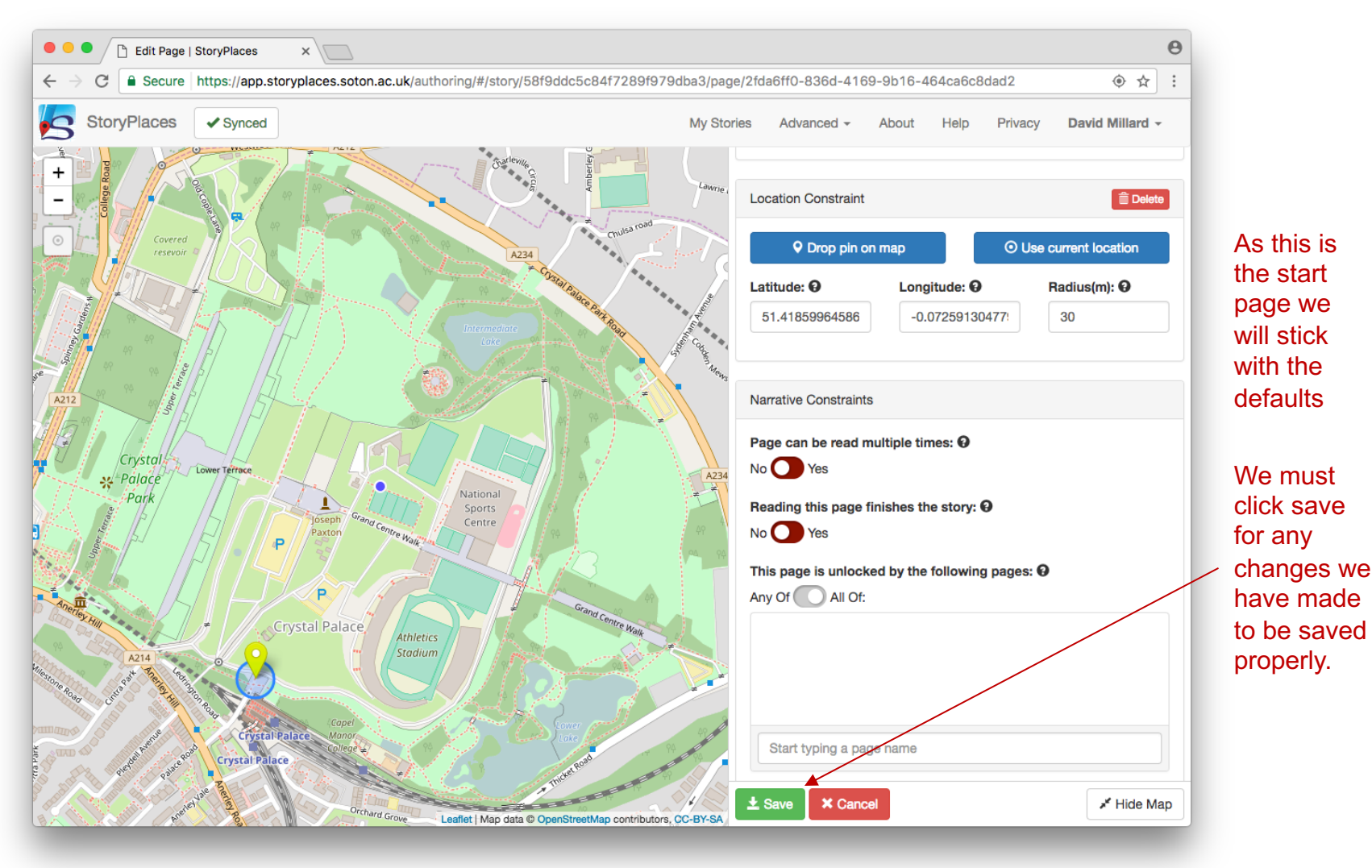

#### Creating Pages – New Pages

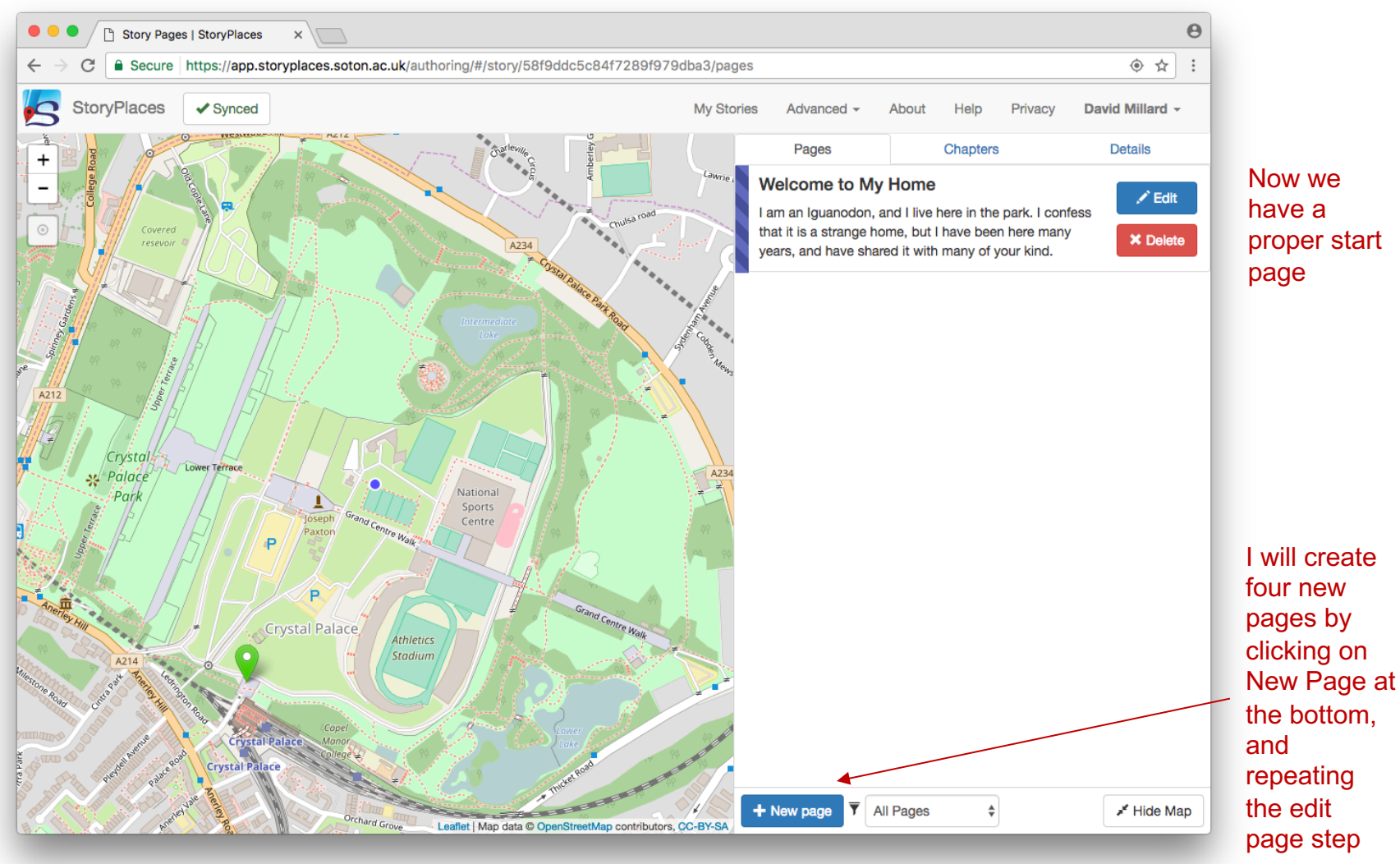

### Creating Pages – New Pages

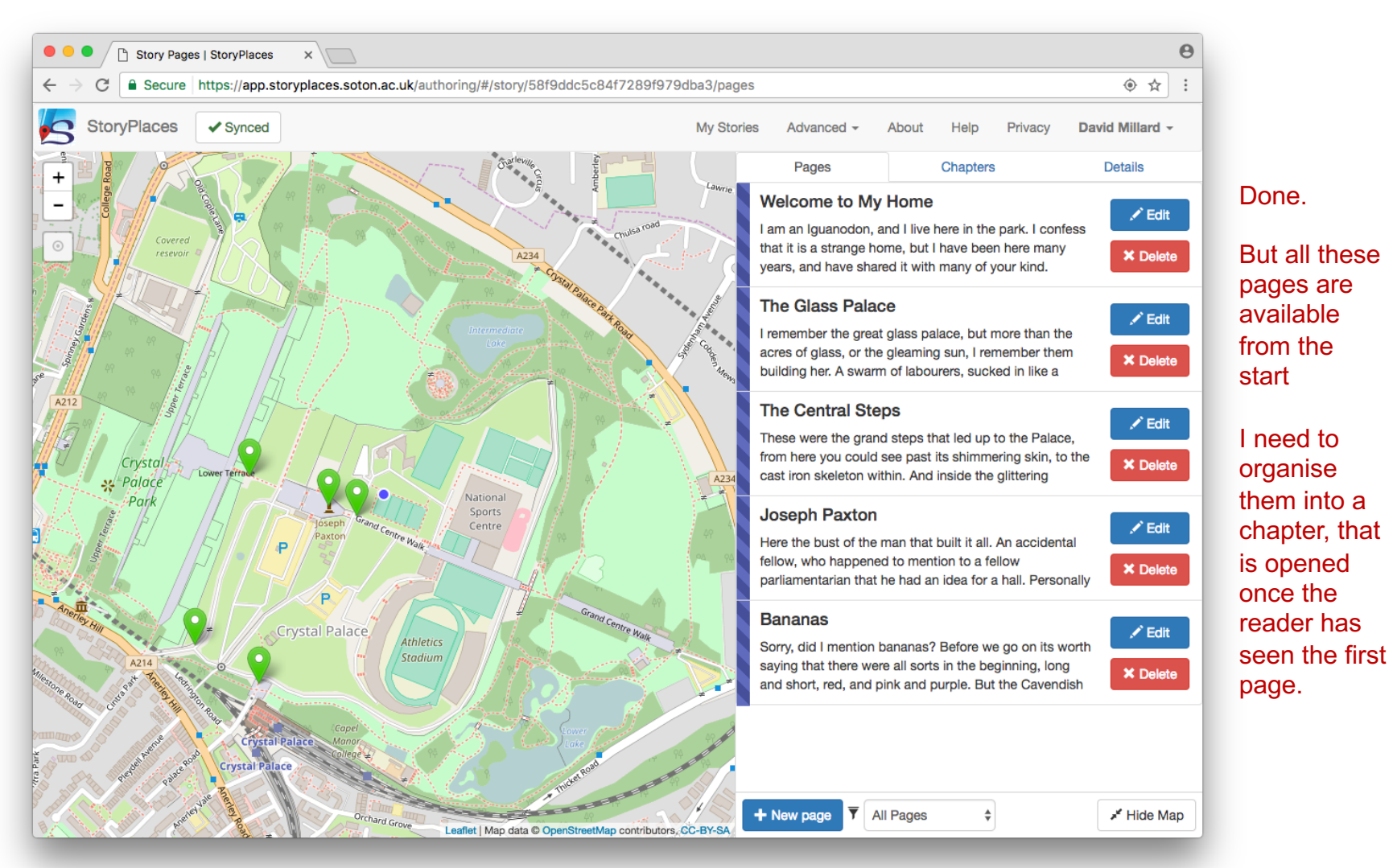

# Chapters

Selecting the Chapters Tab

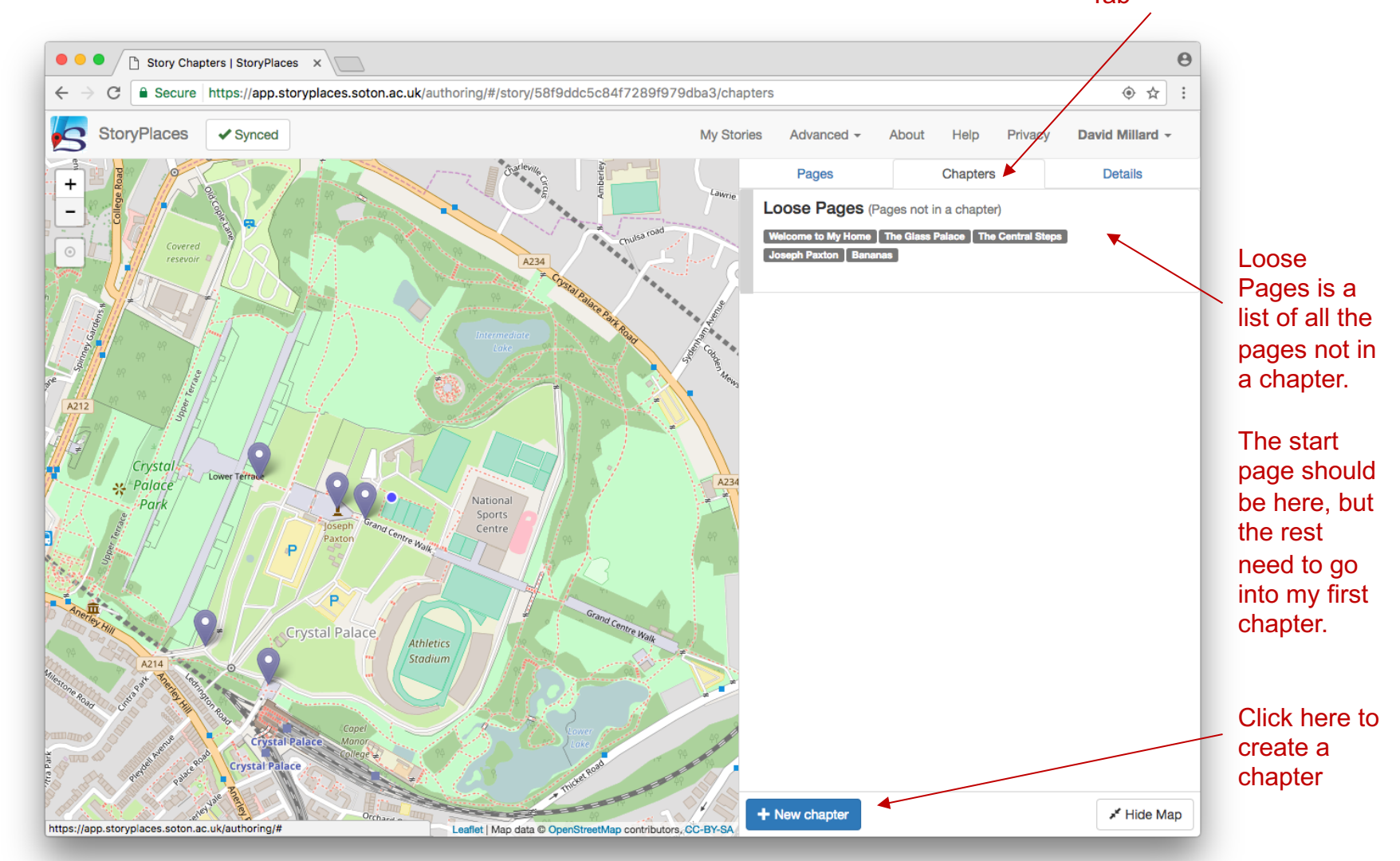

#### Chapters

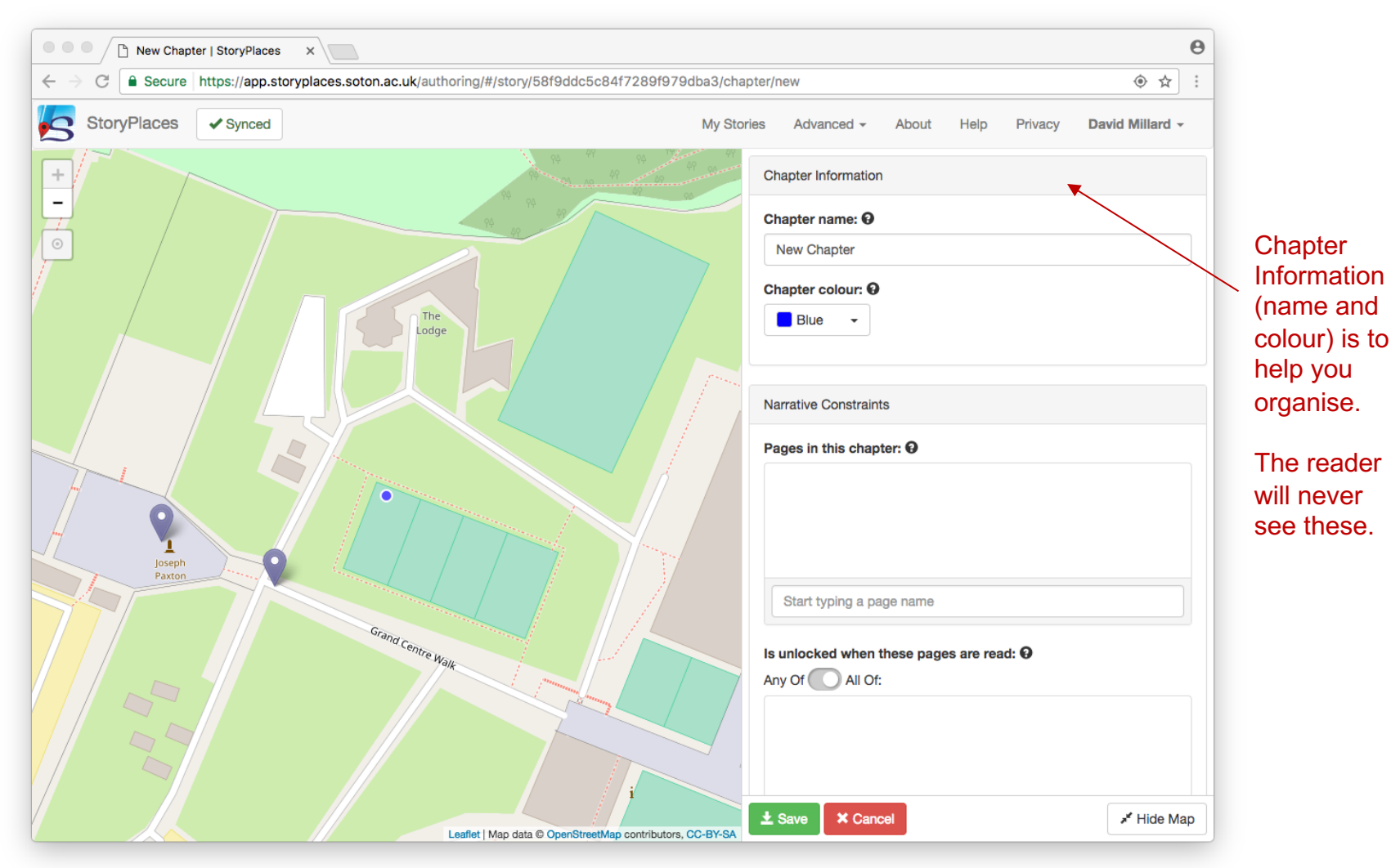

#### Chapters – Adding Pages

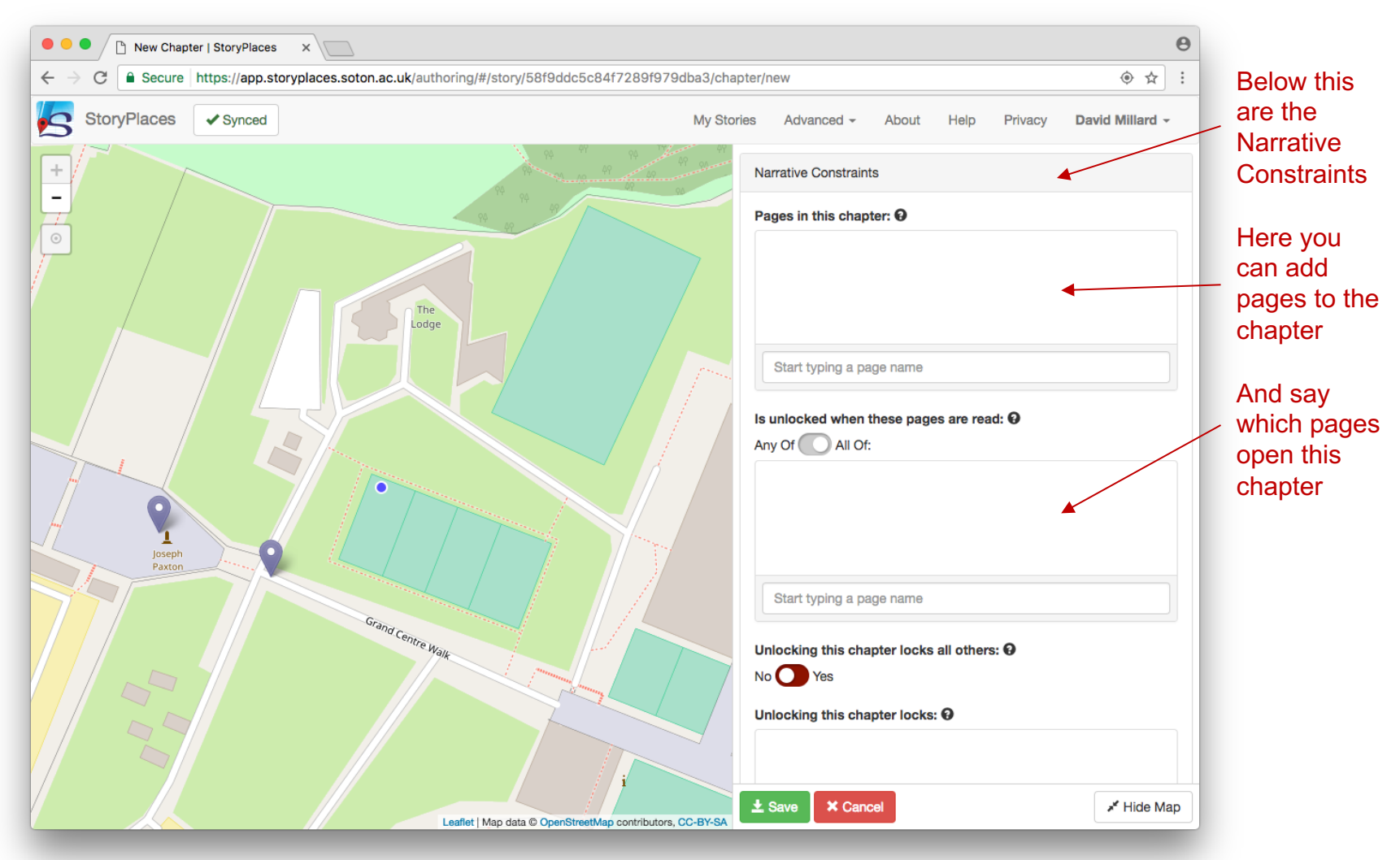

### Chapters – Adding Pages

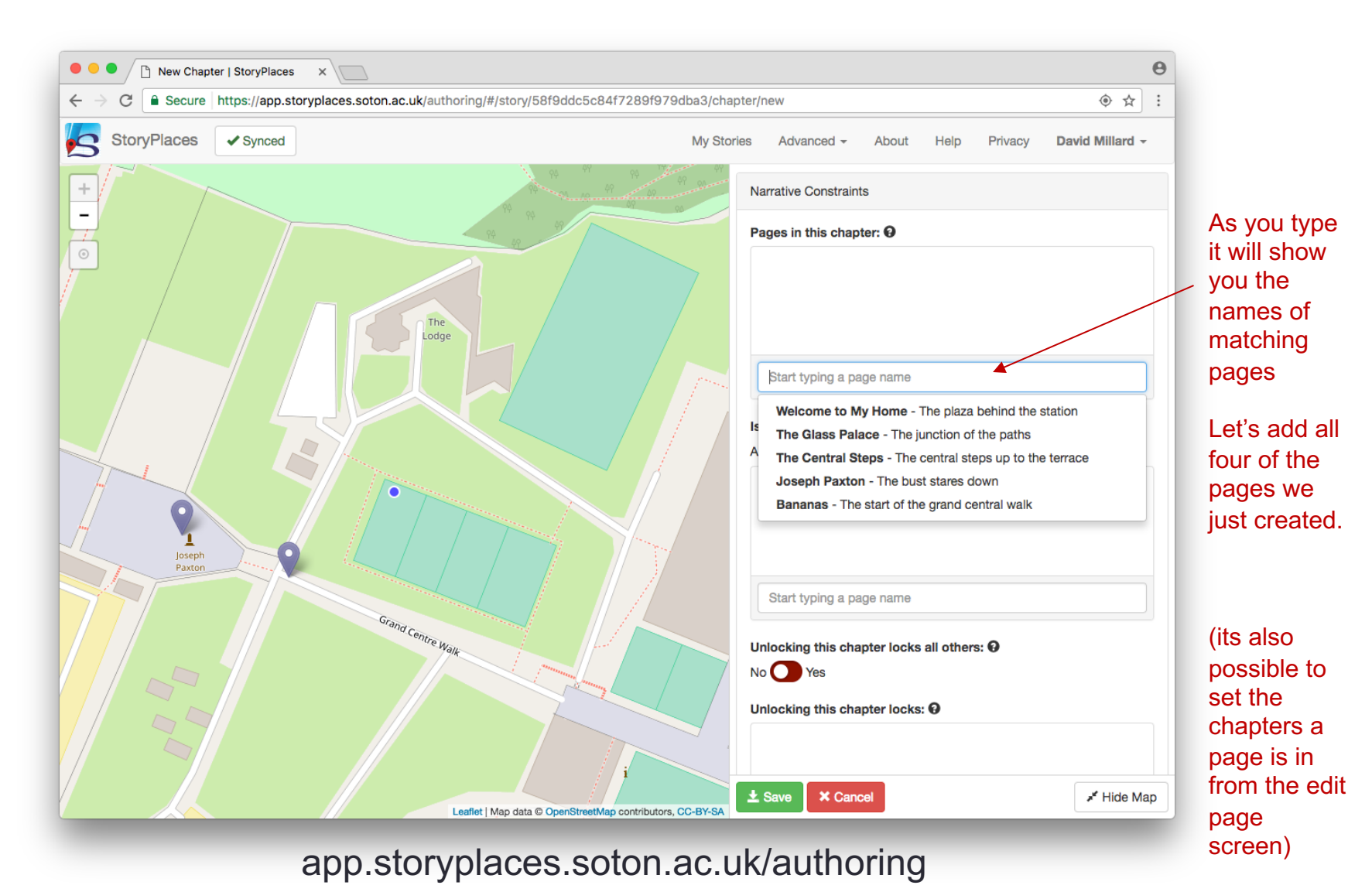

#### Chapters – Adding Pages

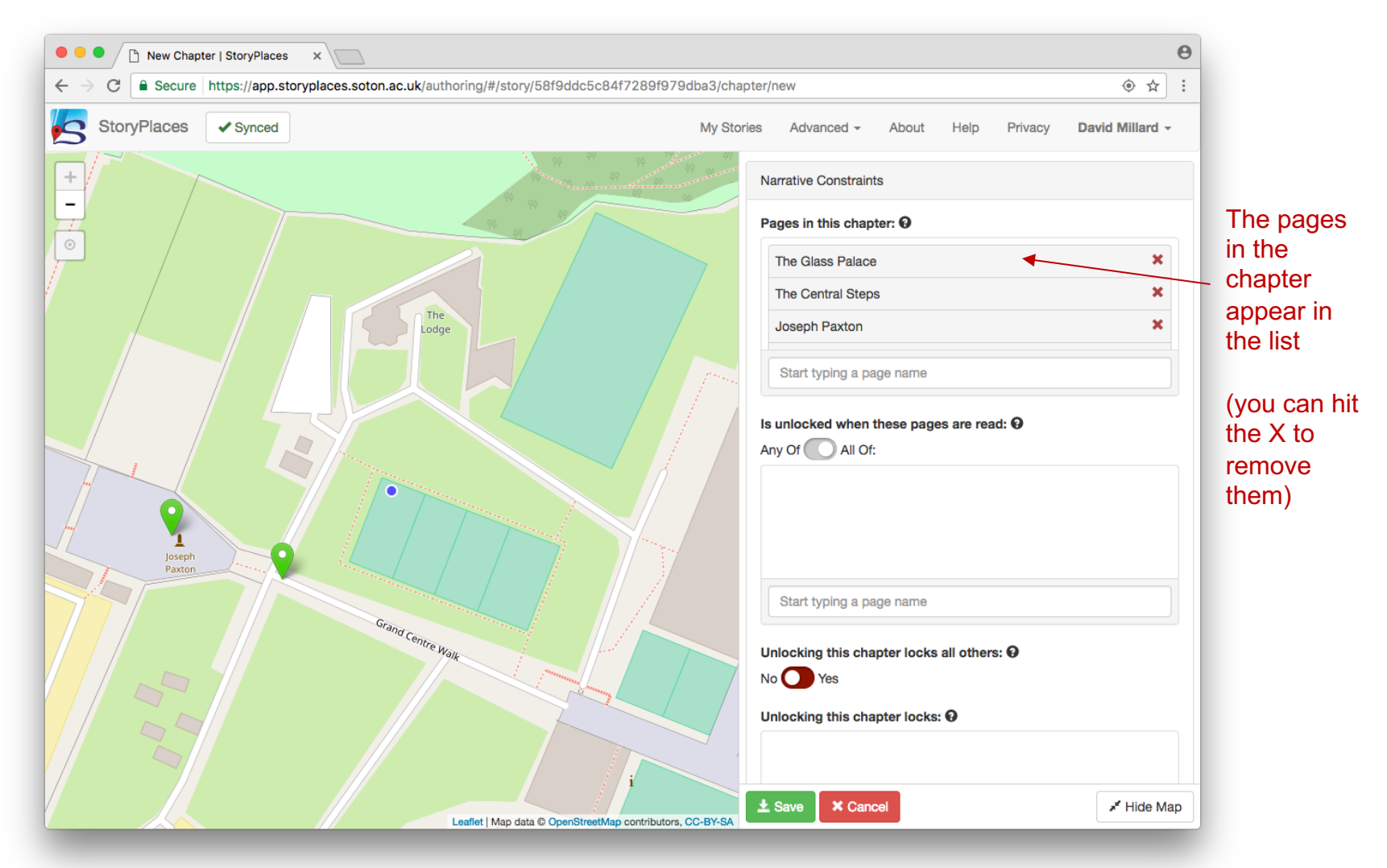

#### Chapters – Setting the Opening Page

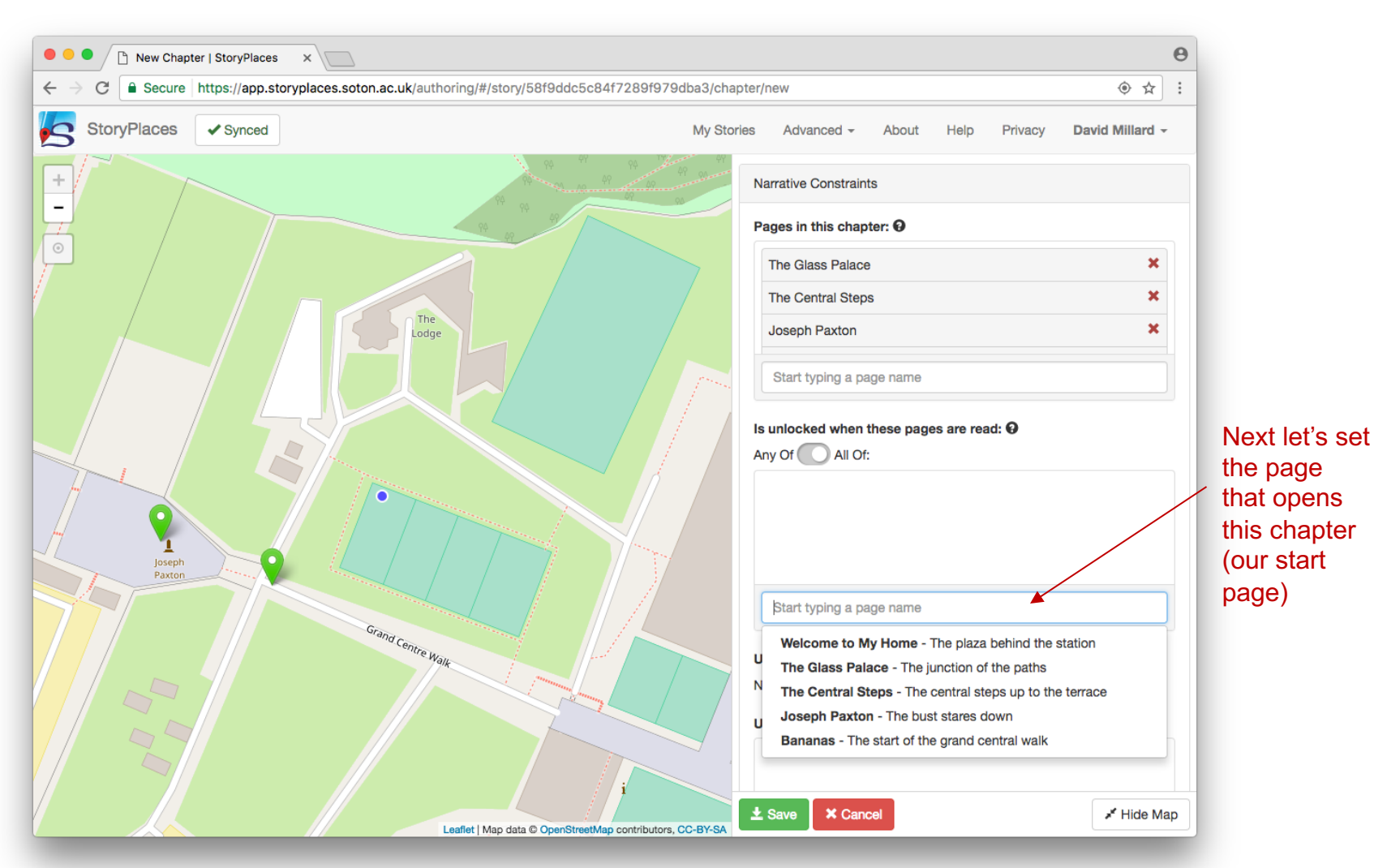

# Chapters – Setting the Opening Page

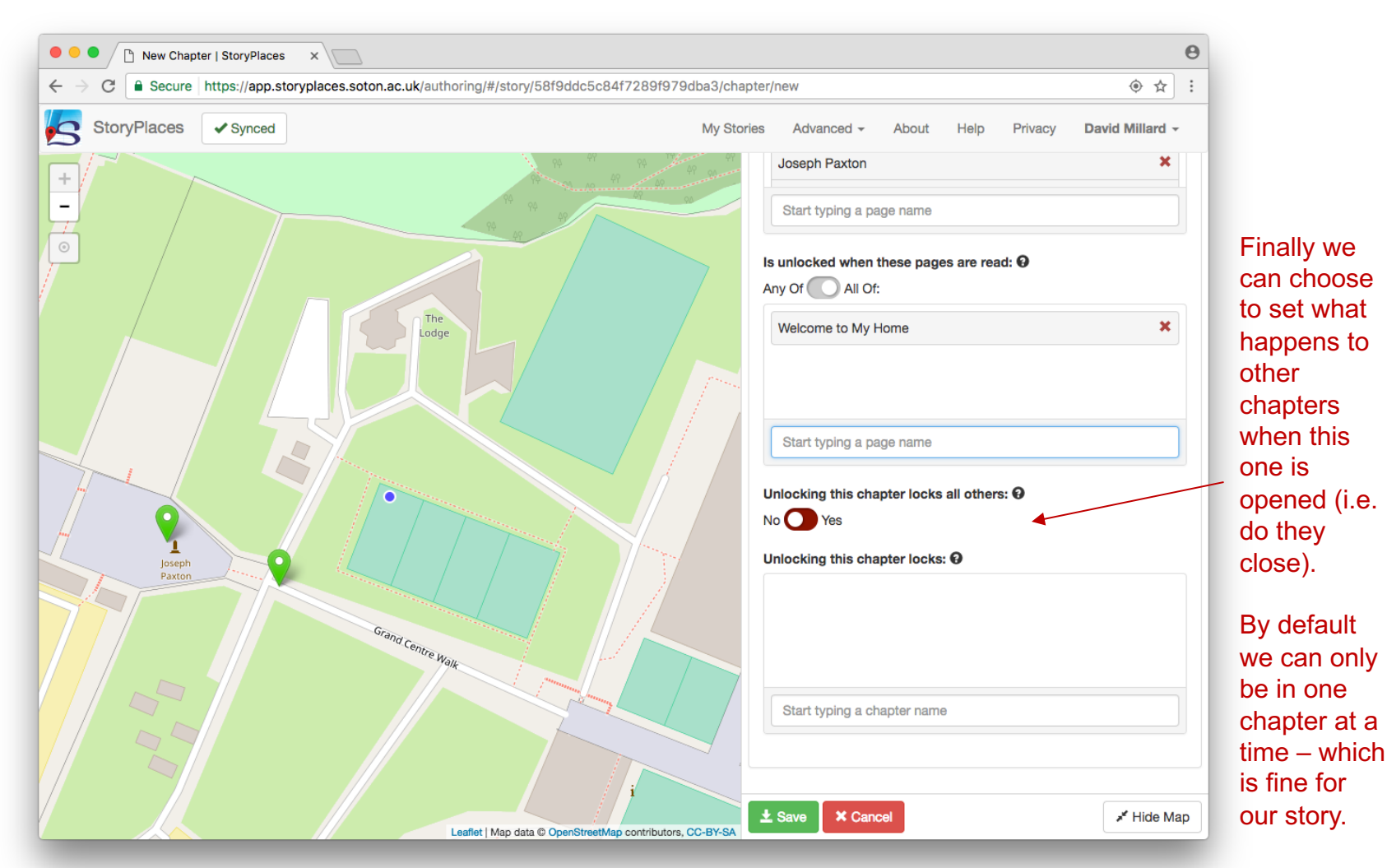

# Chapters – Setting the Opening Page

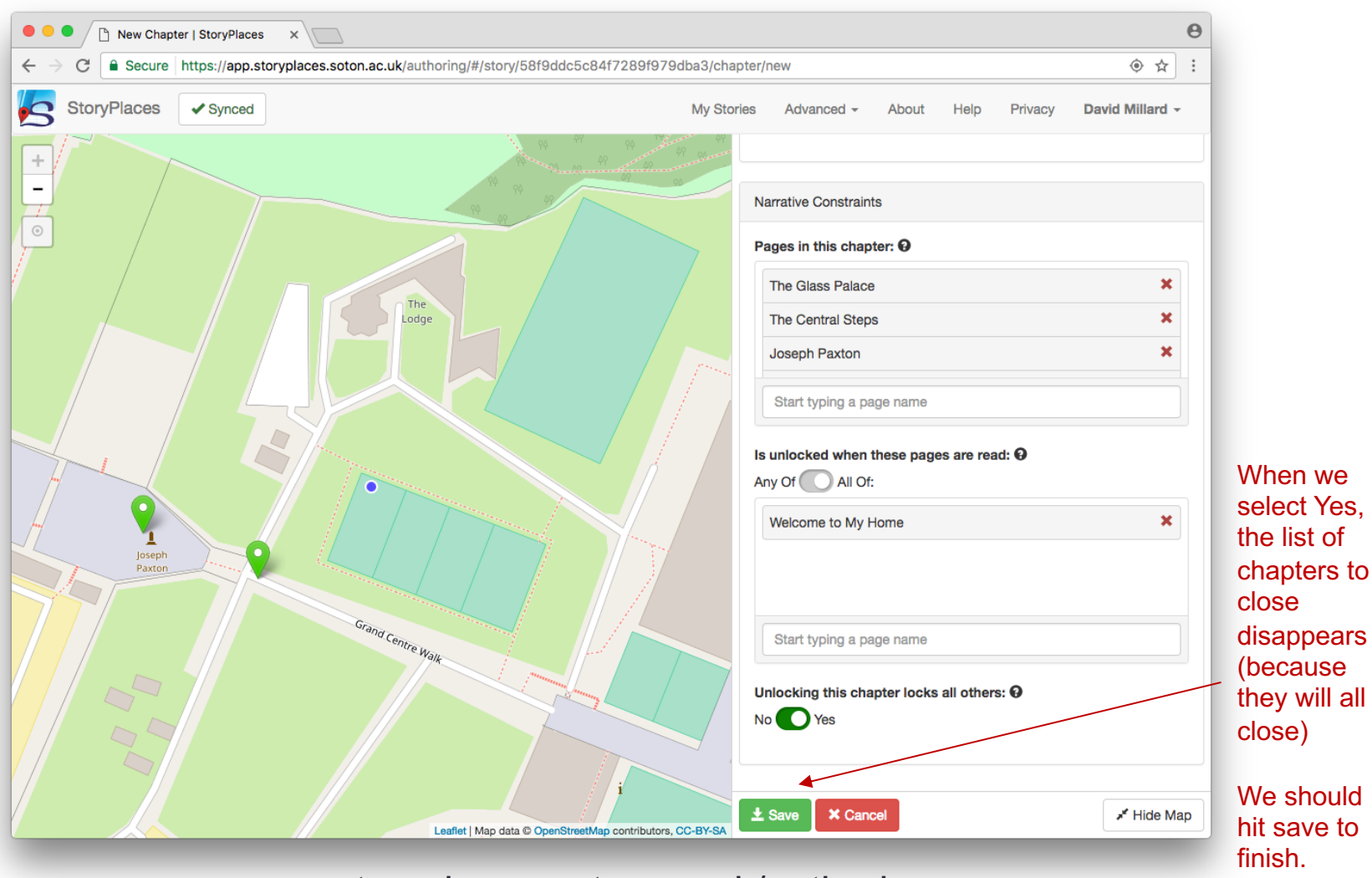

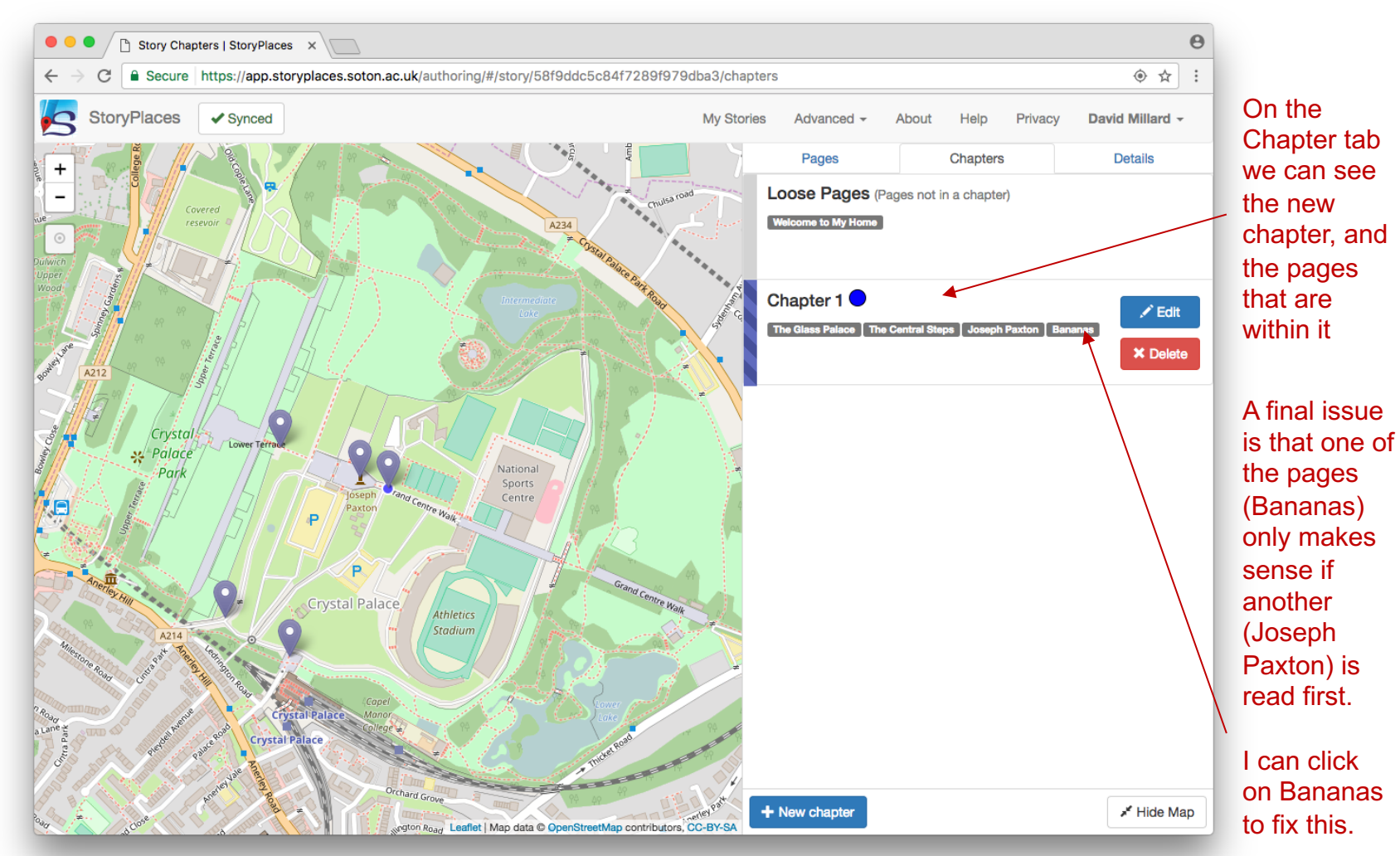

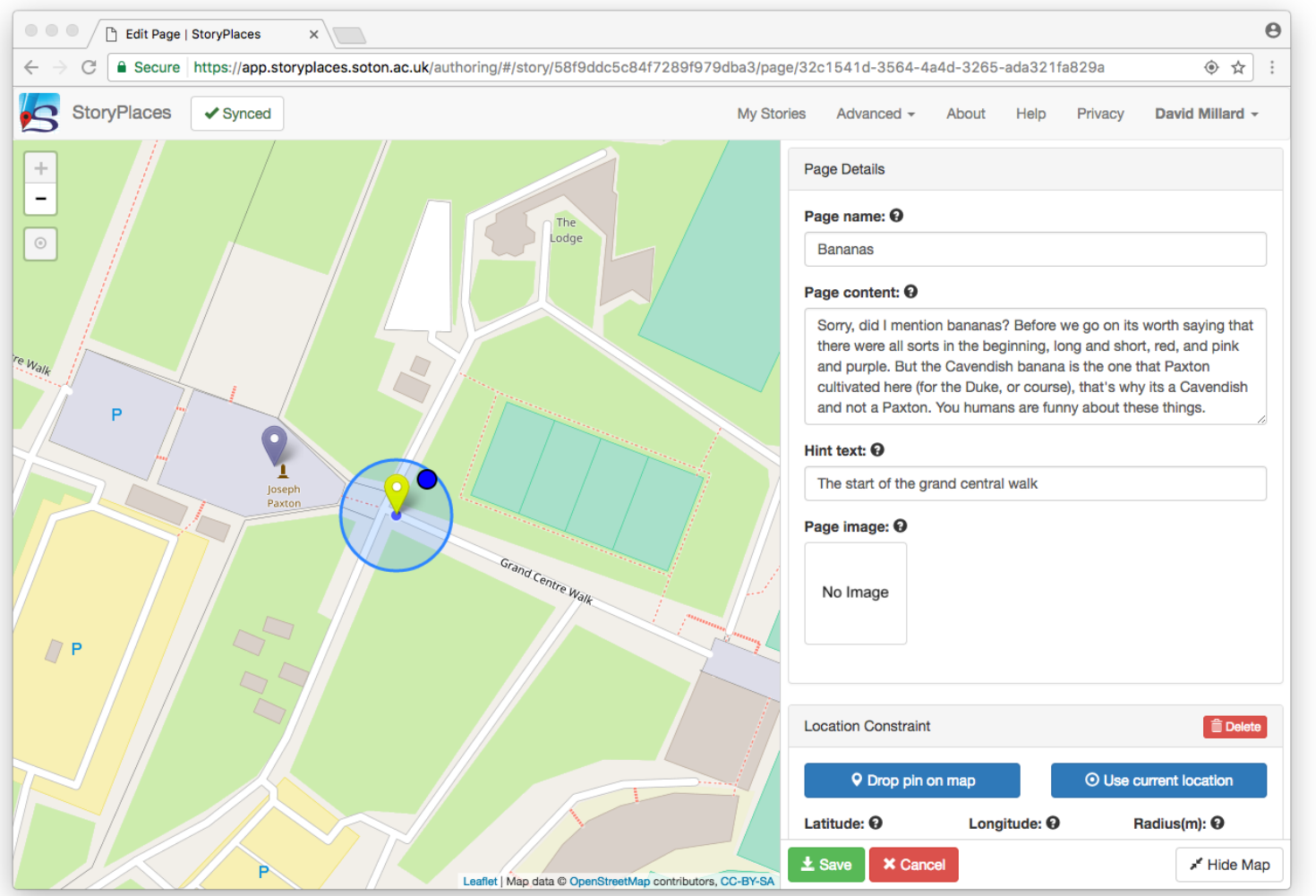

app.storyplaces.soton.ac.uk/authoring

#### This takes me to the edit page for Bananas

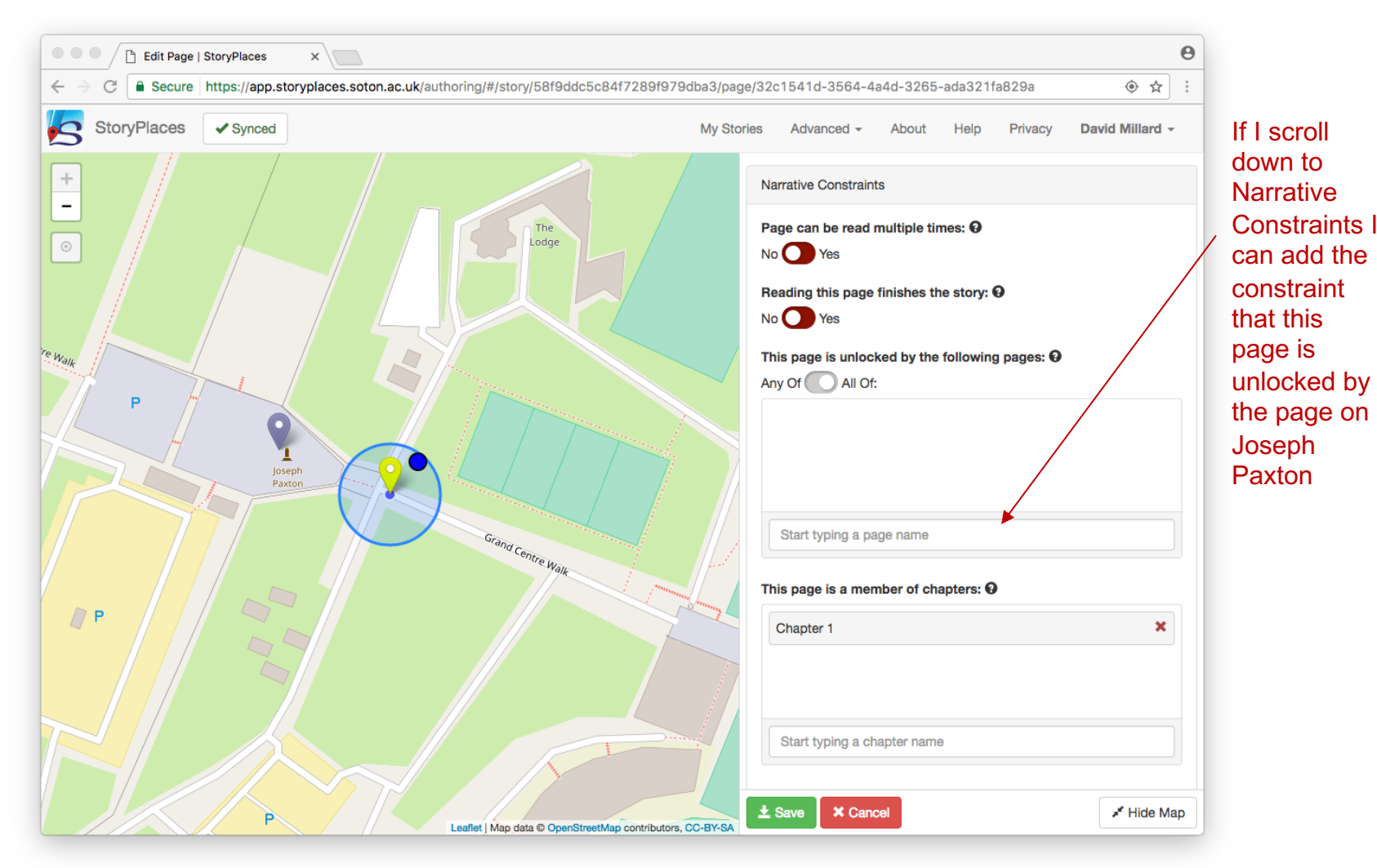

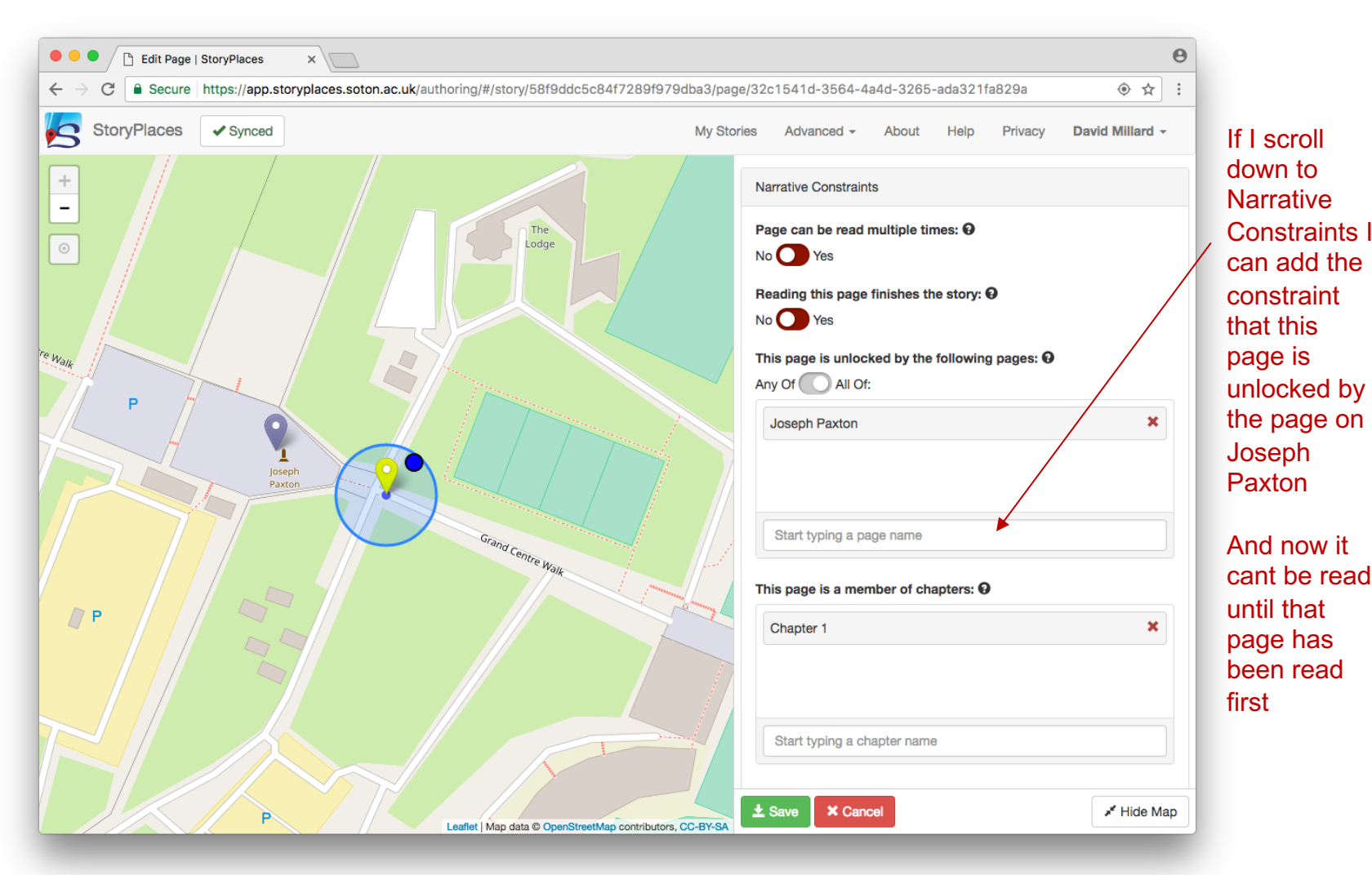

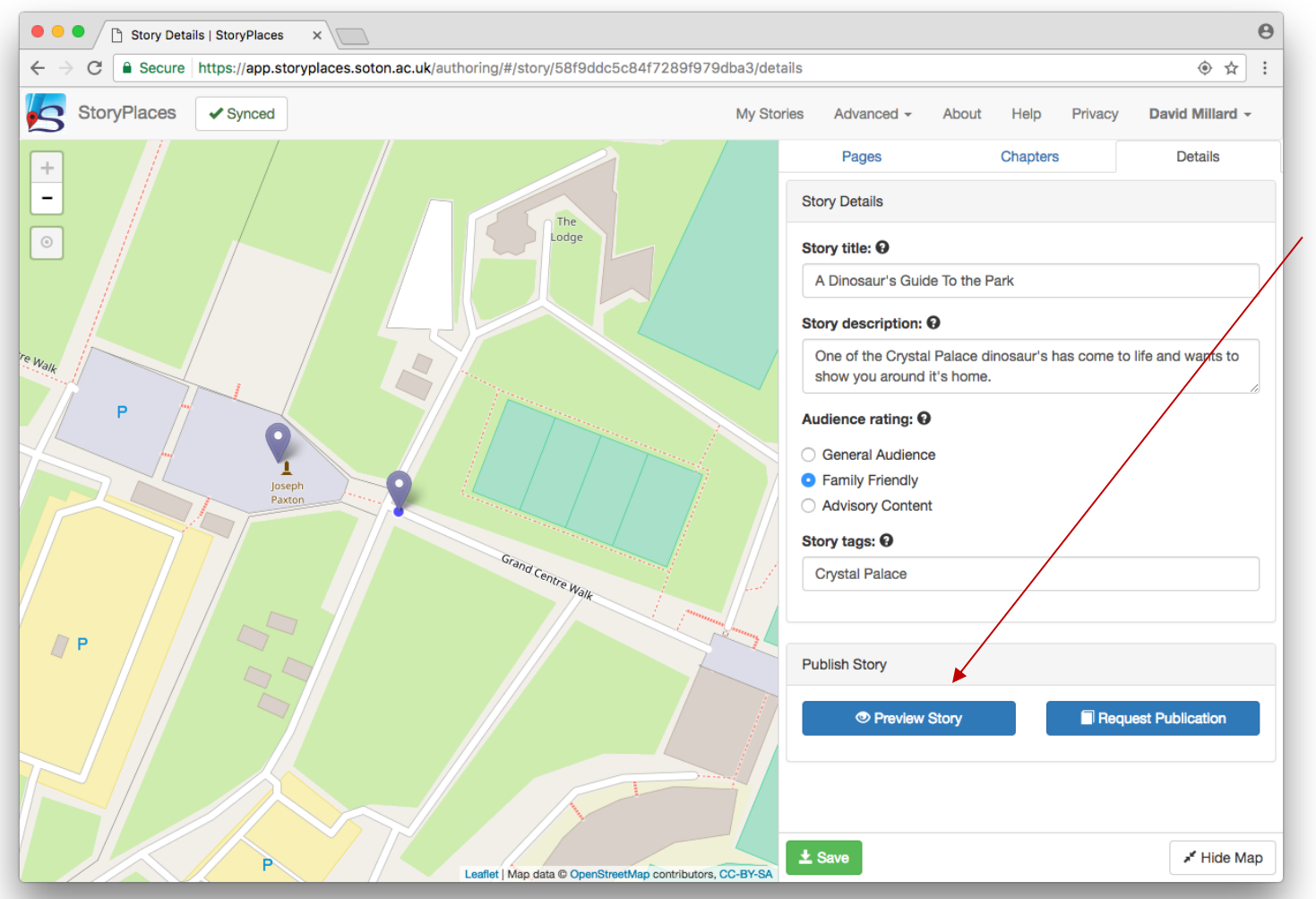

app.storyplaces.soton.ac.uk/authoring

To test my story at any stage I can use Preview Story (from the Details tab).

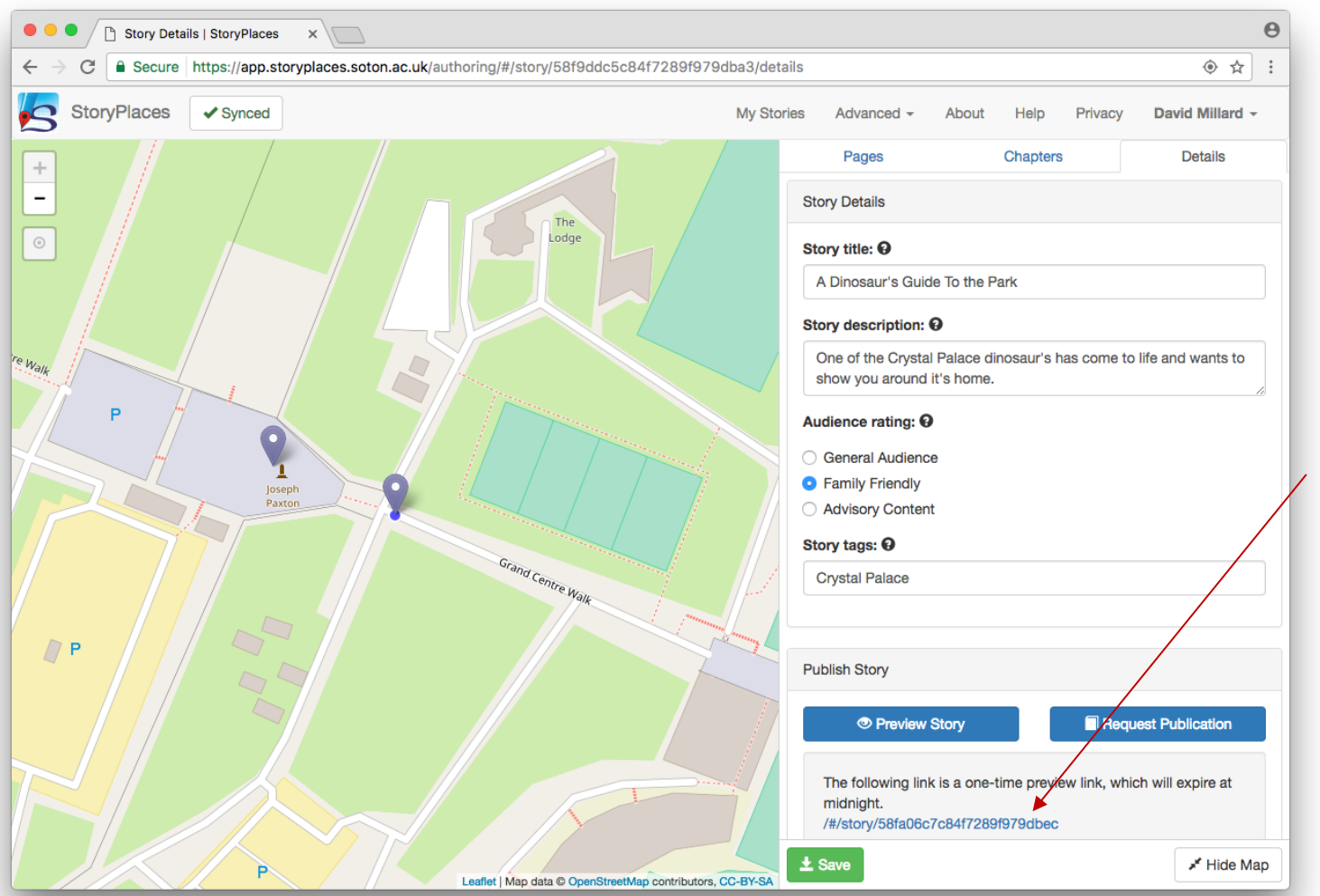

app.storyplaces.soton.ac.uk/authoring

#### It generates a one use only link that I can use to test the story.

Don't worry, you can generate another one whenever you want

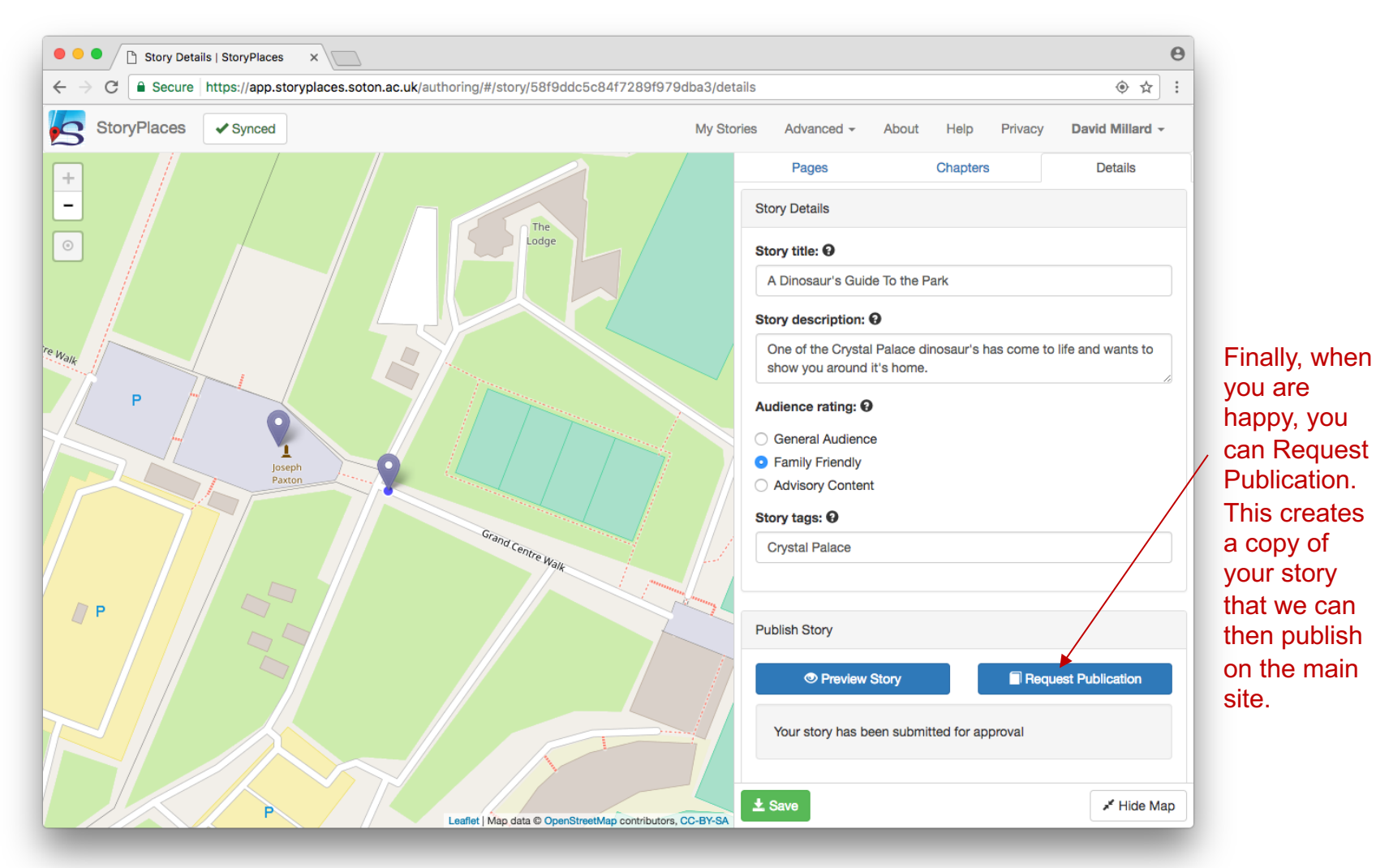

- This is just the start of a story
- I can add many more pages and chapters as required
  - Although not all stories will use chapters
- Just remember that if you do have a final page you should set it as a finish page on the Edit Page screen